Gebrauchsanleitung Instruction Manual Manuel d'Utilisation Manual del Usuario Manuale dell' Utente 繁體中文説明書 簡體中文説明書 取扱説明書

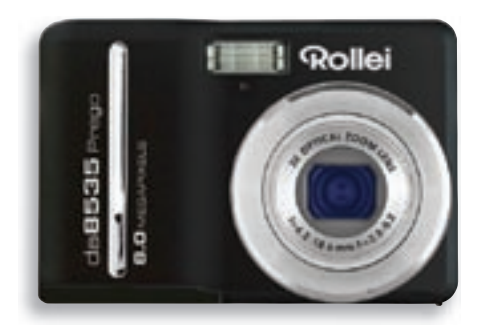

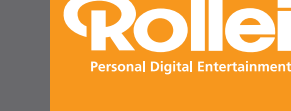

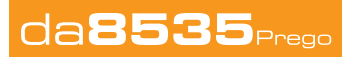

www.rollei-asia.com

# 目次

| 全般的注意事項        | 5  |
|----------------|----|
| 各部の名称          | 6  |
| バッテリーを入れる      | 8  |
| バッテリー容量低下警告ランプ | 8  |
| バッテリータイプについて   | 8  |
| SDメモリーカードを挿入する | 9  |
| カメラのメモリーについて   | 9  |
| DCFプロトコル       | 9  |
| ディスプレイ設定       | 10 |
| 表示言語の設定        | 10 |
| 日付と時間の設定       | 11 |
| LCDモニターについて    | 12 |
| 撮影画面           | 12 |
| 再生画面           | 13 |
| LCD表示の変更       | 14 |
| 基本操作           |    |
| 電源のオンとオフ       | 15 |
| 省エネ機能          | 15 |
| 画面と撮影モードの変更    | 16 |
| 撮影画面と再生画面の変更   | 16 |
| ASMモードの選択      | 17 |
| メニューの使い方       | 18 |
| 撮影メニュー         | 18 |
| 設定メニュー         | 20 |

| 基本的な撮影方法                         |
|----------------------------------|
| 静止画の撮影23                         |
| Qモードを使う <b>24</b>                |
| 画像サイズと画質の設定25                    |
| ズーム機能を使う <b>26</b>               |
| フラッシュを使う <b>27</b>               |
| マクロ機能を使う28                       |
| セルフタイマーと<br>連続撮影モードを使う <b>29</b> |
| 絞り優先モードを使う30                     |
| シュッタースピード<br>優先モードを使う31          |
| マニュアル露出モードを使う31                  |
| 動画の撮影32                          |
| 動画サイズの設定32                       |
| 音声を録音する33                        |
| 音声ファイルを再生する33                    |
| 音声メモを記録する34                      |
| 音声メモを再生する34                      |

### その他の記録機能

| 測光方式を設定する       | 35 |
|-----------------|----|
| ホワイトバランスを設定する   | 35 |
| ISO感度を設定する      | 36 |
| 露出値をマニュアルで設定する3 | 36 |

| ハイライトを設定する      | 36 |
|-----------------|----|
| シャープネスを設定する     | 37 |
| 写真編集(効果)を設定する   | 37 |
| 日付スタンプを設定する     | 37 |
| 手ぶれ軽減機能を設定する    | 38 |
| フェイストラッキングを設定する | 38 |
| フォトフレームを設定する    | 38 |

### 再生

| ファイルの再生            |
|--------------------|
| 静止画を再生する <b>39</b> |
| 動画を再生する <b>39</b>  |
| 静止画を拡大してトリミングする 40 |
| サムネイルを見る 41        |
| スライドショーを表示する 41    |
| ファイルの消去            |
| 単独ファイルを消去する        |

| 半弦ノアイルを消云する 4Z         |
|------------------------|
| 複数のファイルを消去する <b>43</b> |
| 全ファイルを消去する <b>43</b>   |
| ファイルのプロテクト             |
| 単独ファイルをプロテクトする 44      |

全ファイルをプロテクトする ------ 45 複数ファイルをプロテクトする ------ 45 画像の編集(静止画のみ)

| 静止画を回転する46        |
|-------------------|
| 画像サイズを調整する46      |
| 画像に特殊効果を追加する47    |
| 画像にフォトフレームを追加する47 |
| ファイルのコピー48        |
| DPOF49            |
| 起動画像の選択50         |

### 他の機器に接続する

| テレビとの接続                          | 51 |
|----------------------------------|----|
| コンピュータとの接続                       | 52 |
| カードリーダーを使う方法                     | 52 |
| USBケーブルを使ってカメラを<br>コンピュータに接続する方法 | 52 |

### ₄。 付帯情報

| フォルダと<br>ファイル名について | 53 |
|--------------------|----|
| フォルダ構造             | 53 |
| ファイル名              | 53 |
| 故障かなと思ったら          | 54 |
| 仕様 <u>-</u>        | 55 |
| 機能一覧表              | 56 |

### 全般的注意事項

- ●カメラをお使いになる前にこの説明書に記載した安全のための注意事項を 必ずお読みください。また、カメラは必ず正しくお使いください。
- ●カメラを太陽や強い光源に直接向けないでください。目に障害を起こす場合があります。
- ●カメラのボデイを開けたり、ご自分で修理を試みたりしないでください。内 部には高電圧部品が組み込まれているので、触れると電気ショックを起こ すことがあります。保守や修理が必要な場合は認定代理店に依頼してください。
- ●動物や人、特に子供の目の直前でフラッシュを使わないでください。目の障 害を起こす場合があります。特に、幼児の場合、フラッシュは少なくとも1 メートル離れた位置で使ってください。
- ●カメラが水やその他の液体に触れることがないようにご注意ください。濡れた手でカメラを使わないでください。湿気により電気ショックを起こすことがあります。
- ●カメラの損傷を防ぐため、カメラやアクセサリーは動物や子供の手の届かない場所に保管してください。
- ●カメラから煙や不自然な臭気が発生した場合はすぐに電源を切り、お近くの 認定修理代理店に持ち込んでください。決してご自分で修理しないでください。
- ●推奨された電源アクセサリーだけをご使用ください。本機のために推奨する 以外の電源をお使いになると、過熱や機器の歪み、発火、電気ショックまたは その他の危険が発生する場合があります。

注意

- ●実際に梱包されるアクセサリーは異なる場合があります。
- (\*)表示の品目はオプションアクセサリーです。
- 充電器のプラグ形状はカメラをお買い求めの場所により異なる場合があり ます。
- ●ストラップを持ってカメラを振り回さないでください。

# 各部の名称

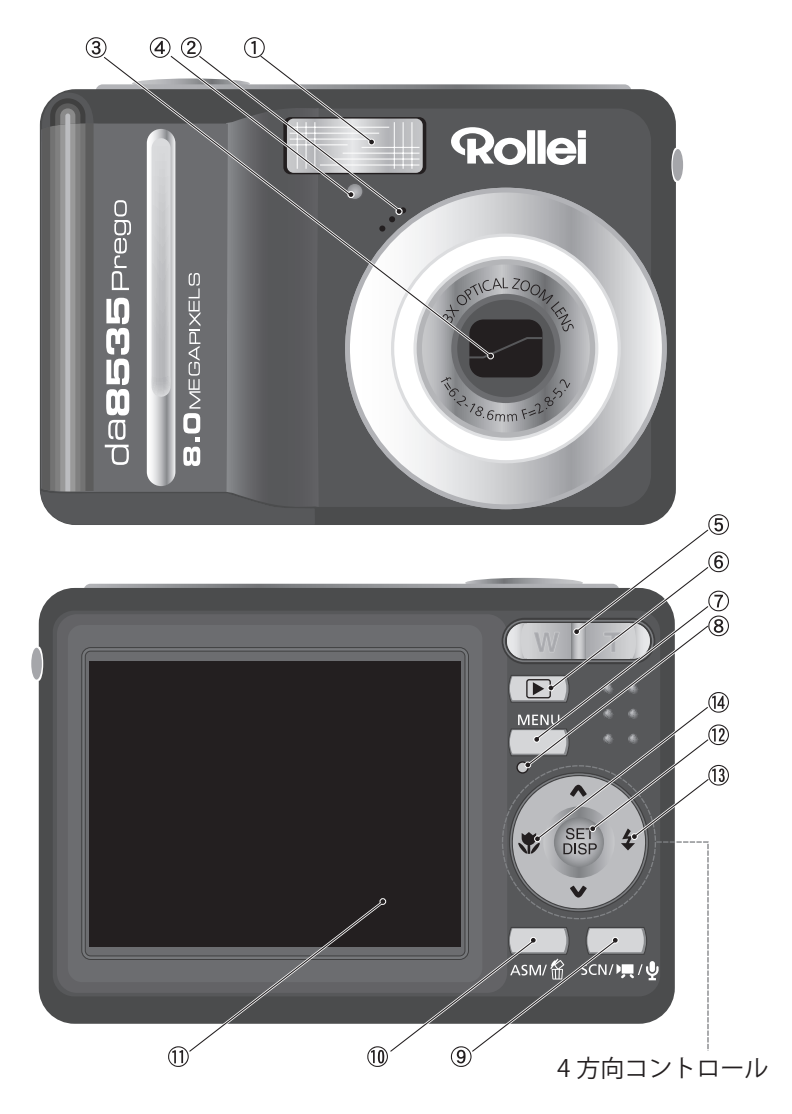

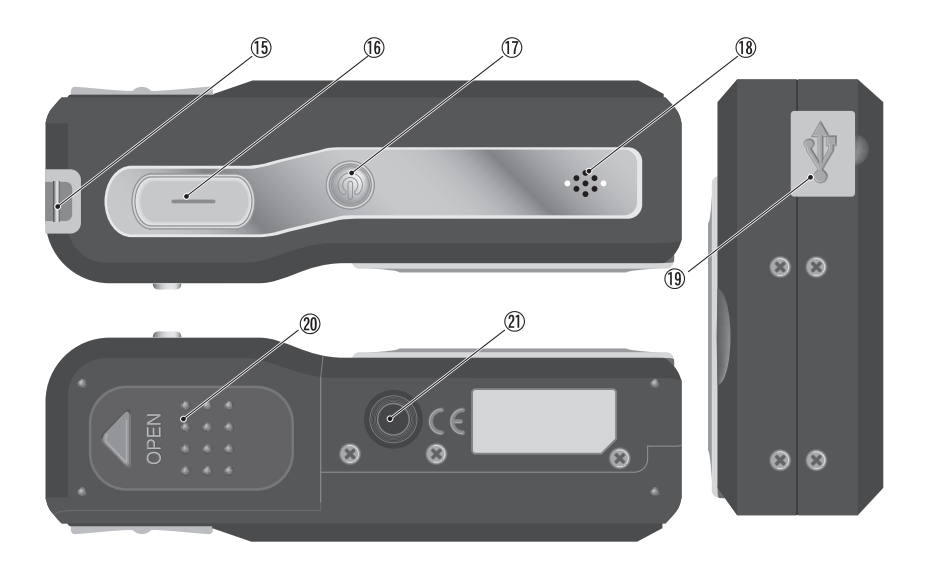

- ①フラッシュ (P27)
- ②マイク
- ③レンズ

④セルフタイマーランプ

⑤ズームボタン (P26)

●サムネイル (P41)

●再生ズーム (P40)

- ⑥再生ボタン(P16)
- ⑦メニューボタン (P18)
- ⑧操作ランプ
- ⑨モードボタン (P16)
- ⑩ASM/ 消去ボタン(P17)

- ① LCD モニター (P12,13)
- SET/DISP ボタン (P14)
- ③ フラッシュボタン (P27)
- (1) マクロボタン (P28)
- ⑮ ストラップ受
- (6) シャッターボタン (P23,32)
- ① 電源ボタン(P15)
- 18 スピーカー
- 19 USB/AV ターミナル (P21,52)
- 20 バッテリーカバー (P8,9)
- ② 三脚ソケット

### バッテリーの装填

1 バッテリーカバーを開ける カメラの底部のバッテリーカバー ③を矢印の方向に引き上げます。

2 バッテリーを装填する バッテリー収納部内部に表示されている方向にバッテリーの陽極 (+)と陰極(-)を合わせて単3バッ テリー2個を入れてください。

3 バッテリーカバーを閉める バッテリーカバー<sup>20</sup>を1 の図の 矢印と反対方向に閉めます。

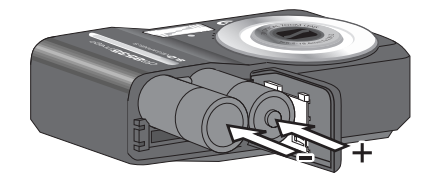

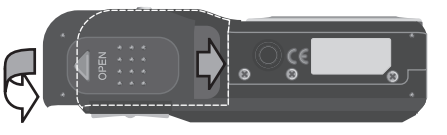

バッテリー容量低下警告ランプ

バッテリーの容量が終りに近くなると、LCDモニター ⑪のバッテリー表示(■)が容量低下警告表示(■)に変わります。この警告(■)が表示された場合はすぐにバッテリーを交換してください。

さらにバッテリー容量が無くなると「バッテリーを充電してください」と警告が表示され、間もなく電源が切れます。※ただし、充電式バッテリー以外は絶対に充電は せずに、新しいバッテリーに交換してください。

バッテリータイプについて

バッテリー交換後、設定メニューに従ってバッテリータイプを設定してください。(P22)

# !ご注意

●本取扱説明書で指示されていない、不適切なバッテリーと交換すると爆発する危険があります。
●バッテリーを出し入れする場合は、必ずカメラの電源を切ってください。

- ●同梱のバッテリーのご使用をお勧めします。その他互換性のあるバッテリーについては「バッ テリータイプ」をご参照ください。(P22)
- ●バッテリーは必ず2個同時に交換してください。新しいものと古いもの、または他メーカーの バッテリーを混ぜて使わないでください。
- ●カメラを長期間使わない場合はバッテリーを抜いておいてください。
- ●カメラを長時間使用するとカメラが温かくなる場合がありますが、これは故障ではありません。

### SD メモリーカードを挿入する

このカメラはSDメモリーカードを使用します。カード挿入スロットは、バッ テリーカバーを開けた状態でバッテリー収納部の隣に設けられています。

1 バッテリーカバーを開ける(P8ページ参照)

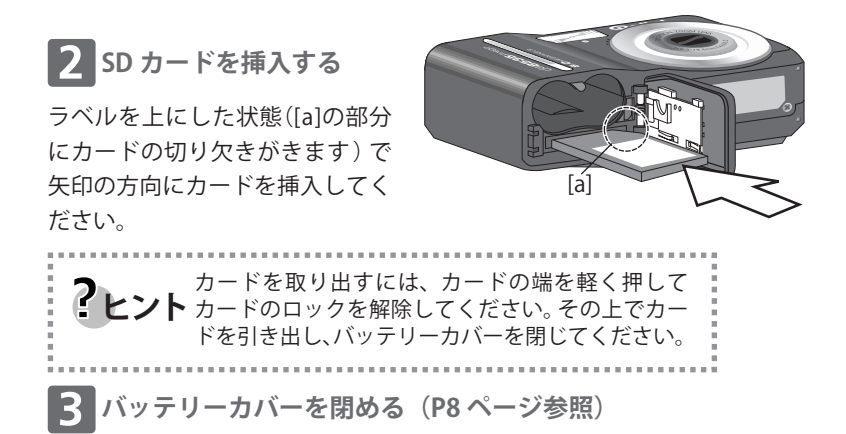

#### カメラのメモリーについて

カメラには内部メモリーが内蔵されています。メモリーカードが挿入されていな い場合、カメラで記録した静止画や動画は内部メモリーに保存されます。メモリー カードが挿入されている場合は、静止画や動画はメモリーカードに保存されます。

#### DCF プロトコル

画像ファイルデータのフォーマットやメモリーカードのデイレクトリ構造はDCF プロトコルで定義付けが行われます。DCFカメラで記録した画像は他のメーカーの DCF対応カメラでも見ることができます。

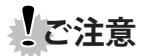

※カメラの電源を入れたままカードを取り出すと故障する場合があります。
※カードの裏側の接続端子に手を触れないでください。

# ディスプレイ設定

お買い求め後、最初にカメラをお 使いになる前に、表示言語と日付 け/時間を設定してください。

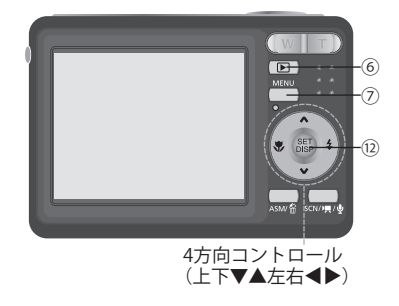

### 言語の設定

- カメラの電源を入れ、再生ボタン⑥ →、メニューボタン⑦の順に押してメ ニュー画面を表示します。[図1]
- 2 4方向コントロールを使って「Steup ☆」を選びます。[図2] SETボタン⑫を押して決定します。 これで「Setup」メニュー(設定メニュー) になります。
- 4方向コントロールの▼または▲を 押して[Language]を選択し、次に▶ またはSETボタン⑫を押してサブメ ニューを立ち上げてください。[図3]

4方向コントロールの▼または▲を押 して言語を選択し、次にSETボタン⑫ を押して設定を有効にしてください。

メニューボタン⑦を押してメニュー 画面を閉じてください。

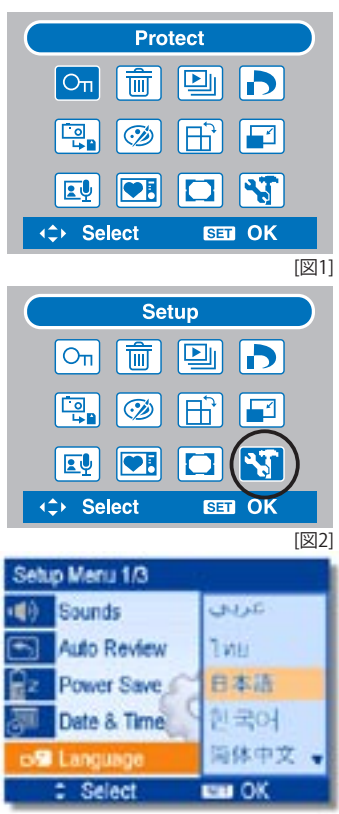

### 日付 / 時間の設定

- 1 電源を入れ、セットアップメニューにカメラを設定してください。 (P10、「言語の設定」1~2参照)
- 2 4方向コントロールの▼または▲を 押して日付と時間を選択します。 [図4] 次に▶またはSETボタン⑫を押して サブメニューを立ち上げてくださ い。
- 3 4方向コントロールの▼または▲を 押し、カーソルが置かれている箇所 の数値を変更します。 次の項目を設定するにあたってカー ソルを左右に移動するには▲または ▼を押してください。[図5]

入力が終了したら、SETボタン⑫また はメニューボタン⑦を押し、設定を 登録してください。

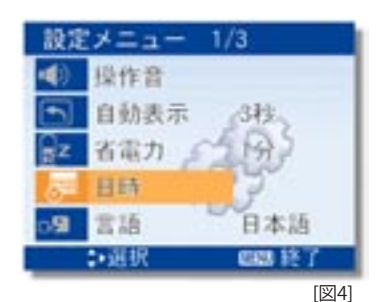

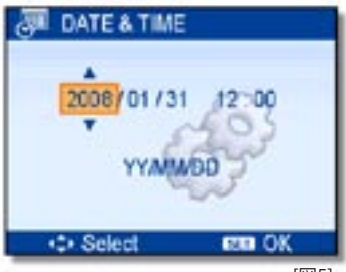

[図5]

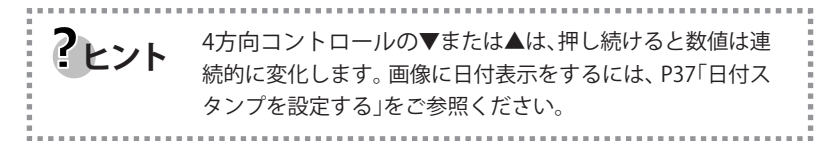

# ご注意

※48時間以上バッテリーを取り出したままにした場合、日付と時間を再設定す る必要があります。

### LCD モニターについて

撮影中に撮影モードの変更を行う場合や、設定を調整したり画像を再生したりする場合にLCDモニターを利用します。画像を記録する間や再生中に LCDモニターに以下の表示が出る場合があります。

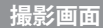

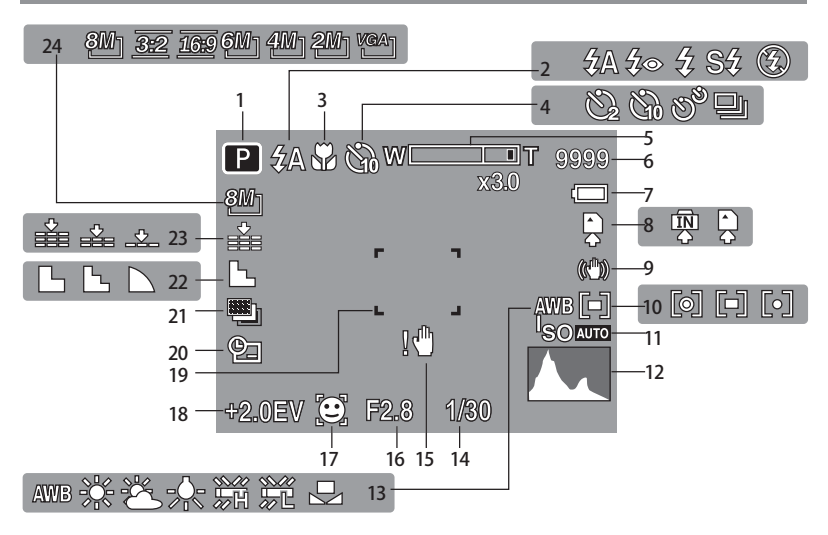

1. 撮影画面(撮影モード表示)(P16)
 2. フラッシュ(P27)
 3. マクロ(P28)
 4. セルフタイマー/撮影(P29)
 5. ズームインジケーター(P26)
 6. 残りショット数
 7. バッテリー(P8)
 8. 画像保存メデイア(P9)
 9. 手ぶれ軽減(P38)
 10. 測光方式(P35)
 11. ISO(P36)
 12. ヒストグラム

ホワイトバランス(P35)
 キッタースピード(P23)
 手ぶれ警告(P23)
 転り値(P23)
 フェイストラッキング(P38)
 露出(P36)
 フォーカスエリア(P23)
 日付スタンプ(P37)
 AEB(P36)
 シャープネス(P37)
 画質(P25)
 解像度(P25)

### 再生画面

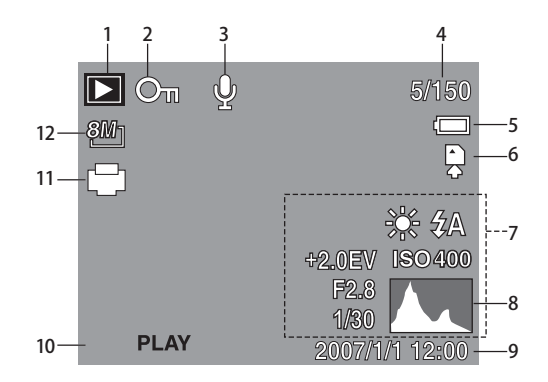

- 1. 再生画面(P16)
- 2. プロテクト(P44)
- 3. 音声メモ(P34)
- 4. ファイルナンバー/合計ファイル数
- 5. バッテリー(P8)
- 6. 保存メデイア(P9)
- 7. 撮影データ(P14)
- 8. ヒストグラム
- 9. 撮影日と時間
- 10. ボイスメモ設定(P34)
- 11. DPOF (P49)
- 12. 解像度(P25)

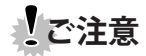

●他のカメラモデルで撮影した画像を表示する場合、上記の何れかの情報が表示されない場合があります。

### LCD 表示の変更

SET/DISPボタンを押すと以下のようにLCDの表示が変わります。

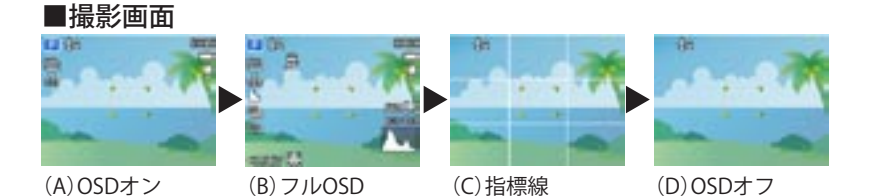

? ヒント ●撮影する前に指標線を参照すると構図が容易に決められます。

■再生画面

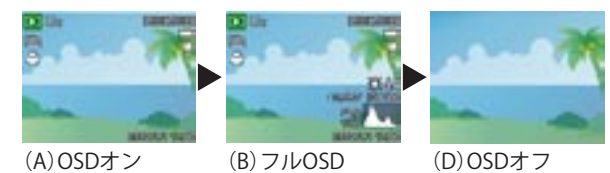

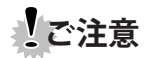

● 以下の状況下ではLCD表示の変更はできません。

- ○マニュアル露出
- 動画撮影または音声録音中
- ○動画または音声を再生中
- スライドショーの途中
- ○サムネイルを見ている途中
- 静止画のトリミング中

### 電源のオンとオフ

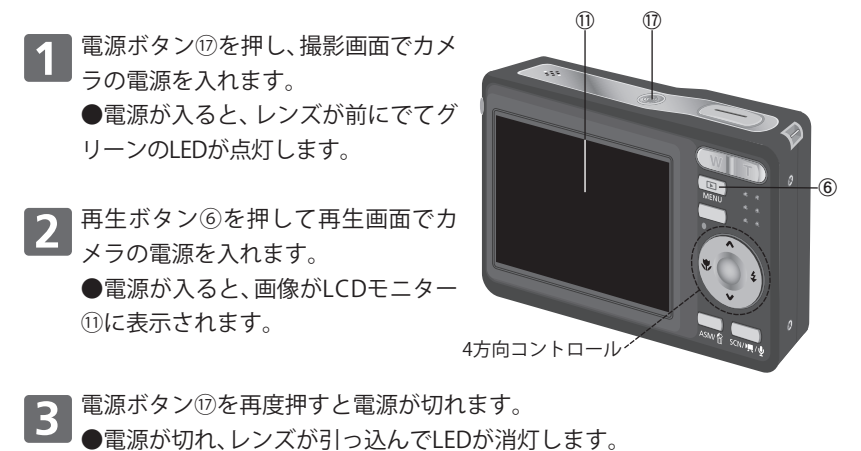

電源ボタン⑪または再生ボタン⑥を1.5秒以上押し続けると起動音や作動音なしでカメラの電源が入ります。
 撮影モードと再生面面の切り替えをします。(P16)

#### 省エネ機能

バッテリー電力節約のため、最後の設定(または工場出荷前の設定)後、1分以上 経過するとLCDモニター表示が自動的に消えるように設定されています。 これは電源ボタン以外のいずれかのボタンを押すとLCD表示は点灯します。 セットアップメニューに従ってこの省エネ設定を変更することができます。 省エネ機能が1分以上働くと電源は自動的に切れます。電源を再度入れたい場 合は電源ボタン⑰または再生ボタン⑥を押してください。

以下の状況下では省エネ機能は働きません。

- ●動画撮影または音声録音中
- 動画または音声ファイルを再生中
- スライドショーの再生中
- USBケーブルを使ってカメラをコンピュータまたはプリンターに接続中

### 画面と撮影モードの変更

通常、電源を入れた時は撮影画面になり、プレビューが表示されます。この状態のときに撮影や録音ができます。 再生画面ではLCDモニターに表示されている撮影画像の再生や消去、編集などを行い

ます。

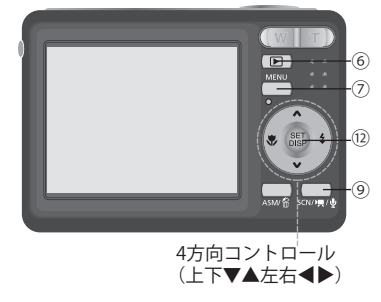

### 撮影画面と再生画面の変更

撮影画面の場合、再生ボタン⑥を押すと再生画面に変わります。 再生画面の場合、再生ボタン⑥またはモードボタン⑨を押すと撮影画面に変わり ます。

#### 撮影モードを選択する

- 1 撮影画面から、モードボタン⑨を押 して、シーンモードパレット[図6]を 表示します。
- 2 4方向コントロールを使ってお望み のボードを選び、設定ボタンを押し て設定してください。

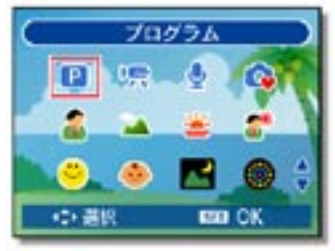

[図6]

撮影モードアイコン

| 😰 プログラム     | 撮影条件に適した設定をカメラが選択    |
|-------------|----------------------|
| 🦙 動画        | 動画を記録する              |
| 🚽 録音        | 音声を録音する              |
| 🕵 QE-K      | 慣れていない人でも容易に撮影可能     |
| 🦾 ポートレート    | 主要な被写体に焦点を合わせて背景をぼかす |
| ▲ 風景        | 広い景色を撮影するときのモード      |
| 🎽 夕日        | 日没時の撮影で赤い色調を強調した撮影   |
| 🚮 逆光        | 測光を変えて逆光の被写体を撮影      |
| 💛 スマイルキャプチャ | 人物の一番明るい笑顔を撮影        |
| 🐠 キッズ       | 動いている子供の静止画を撮影       |
| ▶ 夜景        | 背景の夜景を取り入れて被写体を撮影    |
| 花火          | シャッタースピードを落として花火を撮影  |
| 4 雪景色       | 海岸や雪景色を撮影            |
| 11 食べ物      | 彩度を上げて食べものを鮮やかに撮影    |
| <b>建</b> 建物 | 建物のエッジを強調した撮影        |
| ☑ 文字        | 白黒のコントラストを強調したいとき    |

### ASM(露出)モードの選択

- 1 撮影画面(P16)から、ASMボタン⑩を押します。
  - 1回押すごとに「絞り優先」、「シャッター優先」、「マニュアル露出」の切り 替えを行います。
    - ●動画モードまたは音声録音モードに設定されているときはASM モードへの設定はできません。
    - ●さらに詳しい説明についてはP30をご参照ください。

### メニューの使い方

撮影メニューを表示した状態で、4方向コントロールとSETボタン®を使ってお望みの設定を行います。

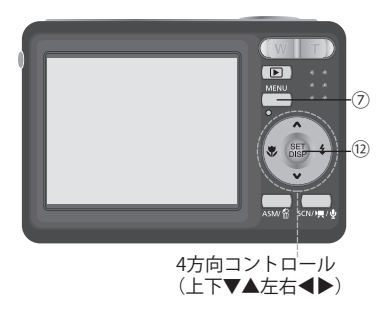

#### 撮影メニュー

- 1 カメラの電源を入れて撮影画面にし ます。
- 2 メニューボタン⑦を押して撮影メ ニューを表示します。[図7]
- 3 4方向コントロールの◀▶を使って 撮影メニューを選びます。
- 4方向コントロールの▲▼を使って 設定を変更します。
- **5** メニューボタン⑦またはSETボタン ⑫を押して設定を確定します。

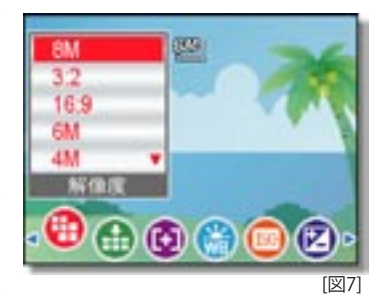

撮影メニューリスト

| メニュー       | 可能な設定                                                | 頁  |
|------------|------------------------------------------------------|----|
| 解像度        | 8M] <u>3:2</u> 16:9 6M] 4M] 2M] <sup>VGA</sup> ]     | 25 |
| 画質         | iii                                                  | 25 |
| 測光         | [0] <b>[1</b> ] <b>[•</b> ]                          | 35 |
| ホワイトバランス   | AWB(オート) 🔆 🏝 🛧 🦮 🍀 🛃                                 | 35 |
| ISO        | Auto /ISO50 /ISO100 /ISO200 /ISO400 /ISO800 /ISO1600 | 36 |
| 露出         | -2.0~+2.0EV                                          | 36 |
| 撮影モード      | オフ/ <b>② ③ ③ ③</b> 旦                                 | 29 |
| AEB        | オフ/ 🖳                                                | 36 |
| ハイライト      | オフ/ 🔲 🚨 💽                                            | 36 |
| シャープネス     | オフ/ 🖕 ⊾ 🔪                                            | 37 |
| 写真編集(効果)   | オフ/モノクロ/セピア/ネガ/赤/緑/青                                 | 37 |
| 日付         | オフ/日付/日付+時間                                          | 37 |
| 手ぶれ軽減      | オフ/オン                                                | 38 |
| フェイストラッキング | オフ/オン                                                | 38 |
| フォトフレーム    | オフ/フレーム 1 ~ 10                                       | 38 |
| デジタルズーム    | オフ/オン                                                | 26 |

### 動画撮影メニューリスト

| メニュー     | 可能な設定                       | 頁  |
|----------|-----------------------------|----|
| 動画サイズ    | <u>16:9</u> 640 320         | 32 |
| 測光       | [0] <b>[1</b> ] <b>[•</b> ] | 35 |
| ホワイトバランス | AWB(オート) 🔆 🛎 🛧 🦮 デ 📮        | 35 |

#### 設定メニュー

カメラの電源を入れて、撮影画面、または再生画面にします。
 ●再生画面にするには再生ボタン⑥を押します。

2 メニューボタン⑦を押して、メニュー 画面を開きます。

●メニュー画面の表示は、 再生画面[図8]になっているか、 撮影画面[図9]になっているかで メニュー表示は変わります。

- 3 4方向コントロールを押してセット アップ( マーク)を選択します。 次にSETボタン⑫を押して設定メ ニューを表示します。 [図10]
- 4方向コントロール▲▼を使ってメ ニューアイテムを選択し、次にSETボ タン<sup>1</sup>2を押してサブメニューを立ち 上げます。
- 5 4方向コントロール▲▼を使って任 意アイテムを選び、SETボタン⑫を 押して設定します。 メニューボタン⑦を押してメニュー を閉じます。

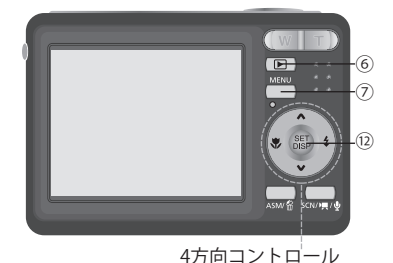

(上下▼▲左右◀▶)

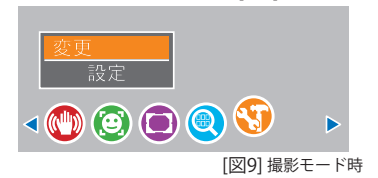

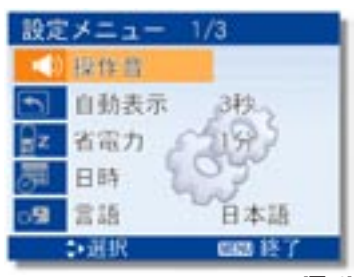

設定メニューリスト

| メニュー    | 機能                                                                                                    |
|---------|----------------------------------------------------------------------------------------------------|
| 操作音     | [シャッター]:シャッター音のオン・オフ設定<br>[スタートアップ]:スタート音の設定<br>[動作音]:動作音の設定<br>[ボリューム]:上記音声と再生音のボリュームの調整                                                                                                    |
| 自動表示    | [ <b>Off] / [1 秒] / [3 秒] / [5 秒]</b><br>撮影後に選択した秒数画像を表示します。([Off]は表示無し)                                                                                                    |
| 省電力     | [1分] / [3分] / [5分]<br>電力消費を抑えるために所定の時間だけ自動的にカメラの電<br>源をオフにします。<br>※ある状況下ではこの機能は働きません(P15参照)。                                                                                                    |
| 日時      | 日付と時間を設定します(P11参照)。                                                                                                    |
| 言語      | メニューやその他の情報表示は日本語を含め、21の言語が用<br>意されています。                                                                                                    |
| ファイル番号  | <ul> <li>"フォルダを作成できません"のエラー表示が出た場合やナンバリングを変更したい場合、この機能を使います。</li> <li>[続き]:ファイル消去時や新しいメモリーカードの挿入時も、前の画像ナンバーと連続したナンバーで保存したい場合</li> <li>[リセット]:メモリーカードを替えるたびにナンバリングを再設定したい場合</li> <li>※画像をコンピュータにダウンロードするときにファイル名が重複するのを避けることができます。</li> </ul> |
| TV 放送方式 | 標準アクセサリーのAVケーブルを使ってテレビに画像を表示することができます(P51参照)。お住まいの地域によって<br>NTSCかPALに設定してください。<br>[NTSC]:米国、日本その他<br>[PAL]:ヨーロッパ、オセアニアその他                                                                                                    |
| USB     | <b>[コンピュータ]/[プリンター]</b><br>カメラをUSBケーブルでコンピュータに接続する場合、ドライ<br>バソフトのインストールを行います(P52参照)。                                                                                                    |

| メニュー    | 機能                                                                                                    |
|---------|----------------------------------------------------------------------------------------------------|
| 起動画象    | 撮影した静止画を起動画象として使用します(P50参照)。                                                                                                    |
| フォーマット  | <ul> <li>メモリーカードを使っているときにカード内の全データを消去したい場合、またはメモリーカードを使っていない場合で内蔵メモリーの全データを消去したい場合に用います:</li> <li>「お待ち下さい」のメッセージが表示されるとメモリーカードのフォーマット設定が開始されます。</li> <li>フォーマット設定が完了すると「完了」のメッセージが表示されます。</li> <li>プロテクトされたデータを含め、全データが消去されます。重要なファイルはフォーマッテイングを開始する前に必ずコンピュータにダウンロードしてください。</li> </ul> |
| 電池の種類   | カメラがバッテリーレベルを正しく表示できるよう、正<br>しいタイプのバッテリーを使ってください:<br>アルカリ / NiMH / リチウム / オキシライド                                                                                                    |
| すべてリセット | <ul> <li>全メニューとボタン操作を初期設定に戻します。</li> <li>※ただし、以下の設定は変更されません:</li> <li>● 日付と時間</li> <li>● 言語設定</li> <li>● TV Out設定</li> <li>● バッテリータイプ</li> </ul>                                                                                                    |

# 基本的な撮影

### 静止画の撮影

1 電源ボタン団を押してカメラの電源 を入れます。

●撮影モードの状態です。

2 LCDモニター⑪上で構図を決めます。 ●撮影したい被写体にフォーカスエ リア [A] を合わせてください。[図11]

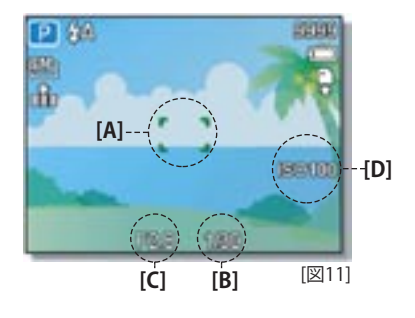

3 シャッターボタン<sup>6</sup> を半押しして焦点を合わせます。
 ●焦点が合うとフォーカスエリア [A] がグリーンに変わり、次にシャッタースピード [B]、絞り値 [C]、ISO感度 [D] が表示されます。

●シャッタースピードが遅い場合や画像がボケる恐れのある場合、手ぶれ警告アイコン № がLCDモニターに表示されることがあります。 これを避けるには、撮影時にカメラを安定させるための三脚を使って ください。

**4** シャッターボタン<sup>6</sup>を押しこんで 撮影します。

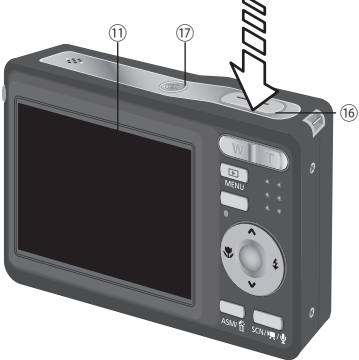

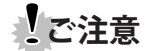

● 指やストラップがレンズをさえぎることがないよう注意してください。

### Qモードの使い方

Qモードを使うとカメラ操作が簡単になります。

アイコンが大きくなりコントロールが 少ないので初心者や年配者にも撮影が 容易になります。[図12]

Qモードでは基本的な設定のみが使用可 能になります。

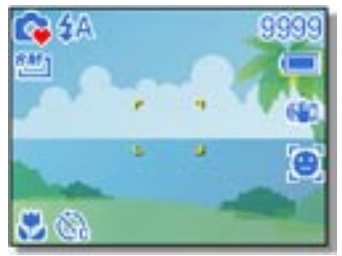

[図12]

| +      | <b>フラッシュボタン</b> :オート / 赤目 / 強制オン / スローシンク / 強制オフ |
|--------|--------------------------------------------------|
| 小<br>タ | マクロボタン:オン・オフ                                     |
| レ      | SET/DISPボタン:OSD オン / 指標線 / OSD オフ                |
|        | <b>解像度:</b> 8M / 3:2 / 16:9 / 6M / 4M / 2M / VGA |
| メニュー   | <b>ドライブモード:</b> オフ / 2 秒 / 10 秒 /10秒ダブル / 連続撮影   |
|        | 手ぶれ軽減:オン・オフ                                      |
|        | フェイストラッキング:オン・オフ                                 |
|        | フォトフレーム:10フレームから選択可能                             |
|        | 音声:オン・オフ                                         |
|        | オートレビュー:オフ/1 sec. / 3 sec./ 5 sec.               |

#### ●以下に記載するその他の設定はコントロールされません。

| 固定設定 <sup>※1</sup>          | <ul> <li>●画質:S.Fine</li> <li>●ハイライト:オフ</li> <li>●測光:マルチ</li> <li>●シャープネス: ノーマル</li> <li>●ホワイトバランス: オート</li> <li>●効果:オフ</li> <li>●ISO:オート</li> <li>●日付スタンプ:日付と時間</li> <li>●露出:オート</li> <li>●デジタルズーム:オフ</li> <li>● AEB:オフ</li> </ul> |
|-----------------------------|----------------------------------------------------------------------------------------------------|
| ユーティリティ<br>設定 <sup>※2</sup> | <ul> <li>●シャッター音</li> <li>●ファイルナンバー</li> <li>●スタートアップ音</li> <li>●TV Out</li> <li>●電力セーブ</li> <li>●USB</li> <li>●日付と時間</li> <li>●スタートアップ画像</li> <li>●言語</li> </ul>                                                                  |

※1:固定設定:設定はQモードでは固定されます。 ※2:ユーテイリテイー設定:最後に使ったモードと同じモードになります。

### 画像サイズと画質の設定

画質設定を低くすると画像サイズが小さくなり、より多くの画像の撮影が 可能になります。お望みの画質を目的に従って適切に設定してください。 設定の詳細はP18「撮影メニュー」をご参照ください。

| 画像サイズ       |             | プリントサイズ               |
|-------------|-------------|-----------------------|
| 8M]         | 3264 x 2448 | A4サイズより大きなプリントに       |
| 3:2         | 3264 x 2176 |                       |
| <u>16:9</u> | 3264 x 1840 |                       |
| <u>6М</u> ] | 2816 x 2112 |                       |
| <b>4</b> M] | 2272 x 1704 |                       |
| 2M]         | 1600 x 1200 |                       |
| VGA         | 640x480     | はがきサイズにプリントまたはEメールに添付 |

|              | 圧縮       | プリントサイズ     |  |
|--------------|----------|-------------|--|
|              | スーパーファイン | 高画質での撮影     |  |
| _ <b>±</b> _ | ファイン     | 通常画質での撮影    |  |
| _ <u>+</u> _ | ノーマル     | 画像数を増やしたい場合 |  |

#### ズーム機能を使う

このカメラには光学ズームとデジタルズーム機能が搭載されています。離れた被写体 にズームインしたり、広い光景を撮影する ためにズームアウトすることができます。 光学ズームとはカメラのレンズを機構的に 調節して行うズーム機能です。

デジタルズームとはソフトウエア処理で画像を拡大したり圧縮したりする機能です。

1 カメラの電源団を入れます。 ●撮影モードの状態です。

2 カメラを被写体に向け、ズームボタン ⑤を押して構図を決めます。 [W]:広い風景を撮影する場合 広角撮影(ズームアウト)

- [T]:遠い被写体を引き寄せたい場合望遠撮影(ズームイン)
- ●ズームボタン⑤ [T] を押すとズーム 指標 [F] がLCDモニター⑪に表示さ れます。[図13]
- ●光学ズームは、ズーム位置

  が光学
  ズーム最大値で一時停止します(●)。

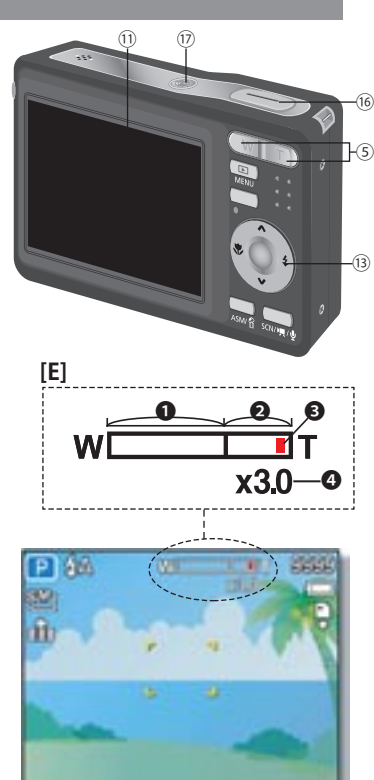

[図13]

[T]をさらに押すとカメラは自動的にデジタルズーム(2)になり、さら にズームアップします。この時、下に出る数値はデジタルズーム倍率 です。(最大で4倍まで可能)

●デジタルズームは動画撮影時には働きません。

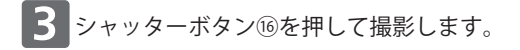

#### フラッシュを使う

フラッシュは光量が不足している場合だけ でなく、被写体が陰になっている場合や逆光 のときにも使います。

フラッシュボタンを押して、各種フラッシュ モードから必要なモードを選択します。連続 撮影や動画の撮影時にはフラッシュは働き ません。

- 1 カメラの電源団を入れます。 ●撮影モードの状態です。
- **2** フラッシュボタン<sup>3</sup>を押してフラッシュモードを選択します。

●フラッシュボタン⑬を押すたびに LCDモニター⑪のフラッシュモード のアイコン [F] が変わります。[図14]

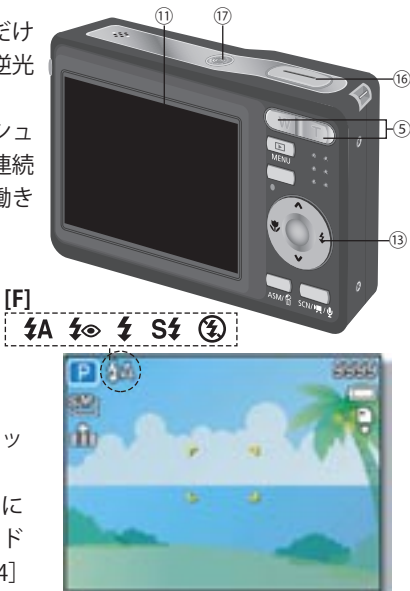

[図14]

- **\$A オートフラッシュ**:環境光だけでは充分な光量が得られない撮影条件 下で自動発光します。
- ★◎赤目軽減:被写体となる人の目の網膜が光に反射して赤目現象が起き ます。この現象を軽減するため、一度予備発光してから実際の撮影 が行われます。
- **★ 強制オン**:光量条件に関係なく、撮影するたびに発光します。
- Sf スローシンク:遅いシャッタースピードに合わせて発光します。

(2) 強制オフ:暗い場合でも発光しない設定です。

3 シャッターボタン⑯を押して撮影します。

ご注意
 ●バッテリー容量が低下するとフラッシュ充電時間が長くなる場合があります。
 ●選択している撮影モードによりフラッシュ設定が制限される場合があります。

### マクロ機能を使う

このカメラにはマクロ機能が搭載されてい るので被写体にぐっと接近して撮影するこ とができます。

最短撮影距離(カメラのレンズ面から被写体までの距離)は広角設定時で被写体から15 センチ、望遠設定時で40センチです。

カメラの電源団を入れます。 ●撮影モードの状態です。

- マクロボタン(④を押すとマクロアイ コン [G] がLCDモニター(①に表示され ます。[図15]
  - ●マクロ機能を終了する場合は、再度 マクロボタン⑭を押します。
- **3** シャッターボタン<sup>66</sup>を押して撮影します。

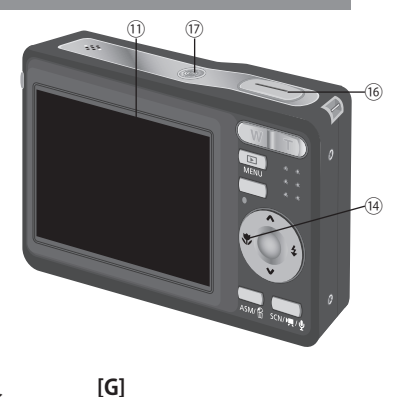

[図15]

#### セルフタイマーと連続撮影モードを使う

セルフタイマーを使うとシャッターボタン を押してから実際に撮影が行われまでに所 定の時間差が生まれます。連続撮影モードで は静止画を連続的に撮影します。

- カメラの電源団を入れます。 ●撮影モードの状態です。
- 2 メニューボタン⑦を押して、4方向コ ントロールの◀▶を押し、「撮影モー ド ⑧」を選びます。[図16] 4方向コントロールの▲▼で撮影モー ドを選び、SETボタン⑫を押します。 選択した撮影モードはLCDモニターに アイコン[H]で表示されます。[図17]
  - オフ:単独画像の撮影
  - 2秒タイマー:シャッターが2秒後に 作動します。
  - 310秒タイマー:シャッターが10秒後 に作動します。
  - S<sup>®</sup> 10秒タイマー(2回):シャッターボ タンを押してから10秒後と12秒後 に2回シャッターが作動します。
  - 望連写:シャッターボタンを押し続けると連続撮影し、シャッターボタンを離すと撮影が停止します。

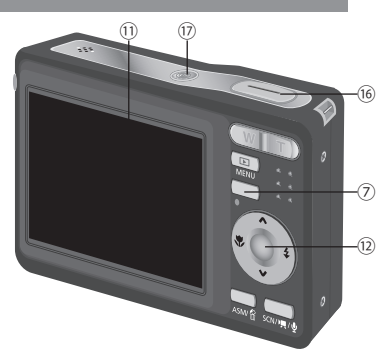

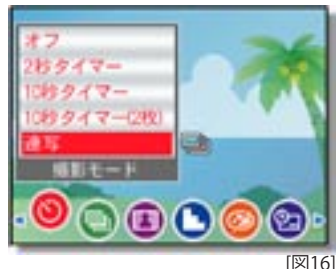

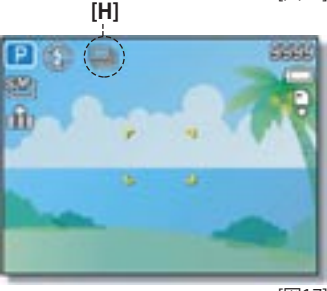

[図17]

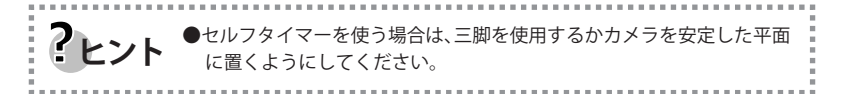

このカメラは、絞り優先、シャッタース ピード優先、マニュアル露出を任意に設定 することができます。

撮影画面からASM/消去ボタン⑩を押す ごとに、絞り優先モード→シャッタース ピード優先モード→マニュアル露出に切 り替わります。

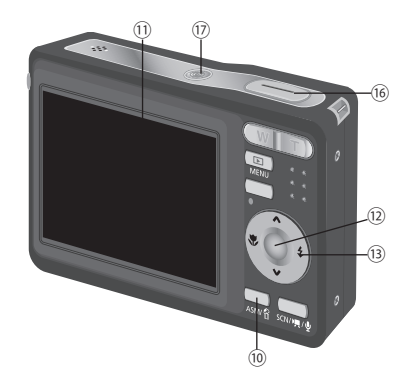

#### 絞り優先モードを使う

このモードでは絞り値を任意に変えることができます。 絞り値が大きくなると、背景もシャープに写ります。絞り値が小さくなると背景 がソフトになります。

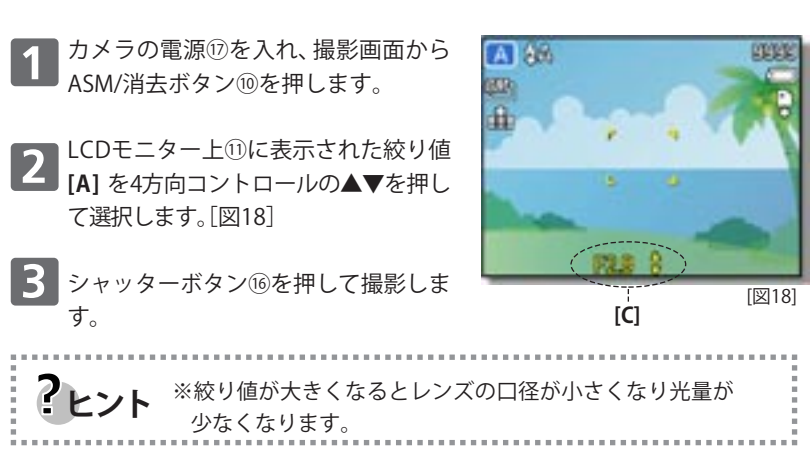

#### シャッタースピード優先モードを使う

このモードではシャッタースピードを任意に変えることができます。シャッター スピードが速くなると動いている被写体でもシャープに撮影できる一方、遅い シャッタースピードは被写体の動きを表現した画像を撮影したり暗い場所でフ ラッシュを使わずに撮影したりする場合に用います。

1 カメラの電源団を入れ、撮影モードからASM/消去ボタン団を押します。

2 LCDモニター上⑪に表示されたシャッ タースピード値[B]を4方向コントロー ルの▲▼を押して選択します。[図19]

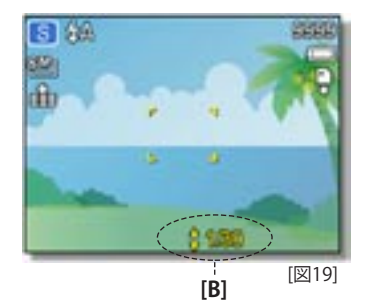

**3**シャッターボタン<sup>1</sup>6を押して撮影します。

#### マニュアル露出モードを使う

このモードでは特定な効果を得るために、 シャッタースピードと絞り値をマニュアル で設定することができます。

1 カメラの電源団を入れ、撮影モードからASM/消去ボタン⑩を押します。

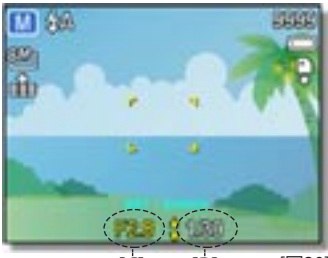

[Ċ] [B] [🛛20]

- 2 LCDモニター上で絞り[C]とシャッタースピード[B]が表示されます。[図20] まず、絞り値を4方向コントロールの▲▼を押して設定を選びます。 SETボタン⑩を押して決定し、今度はシャッタースピードを同様に▲▼を 押して設定します。

### 動画を撮影する

- 1 撮影画面から、モードボタン⑨を押し て、シーンモードパレットを表示ます。
- 24方向コントロールを使って「 動画」を選び、SETボタン<sup>①</sup>で設定しま す。[図21]
- 最影したい被写体にフォーカスエリア[A]を合わせます。[図22]
   ●LCDモニターに可能な動画撮影時間
   [1]が表示されます。
- 4 シャッターボタン<sup>16</sup>を押して撮影を 開始します。
  - ●ズームボタン⑤を使って画像サイズを変更できます。

ホワイトバランスは最初のフレームの設定時の設定でロックされます。

ご注意

※ズーム機能を使用時は音声を記録できません。 ※デジタルズームは動画撮影時には働きません。

5 シャッターボタン<sup>66</sup>を再度押すと録 画は停止します。 メモリー容量が限度になるとカメラ は自動的に録画を停止します。

4方向コントロール (上下▼▲左右◀▶)

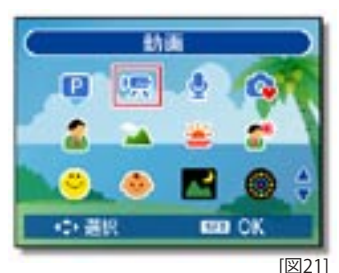

[A] [I]

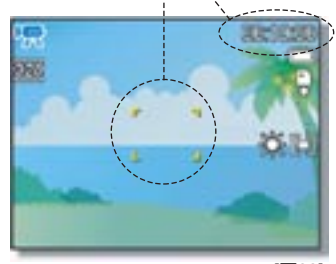

[図22]

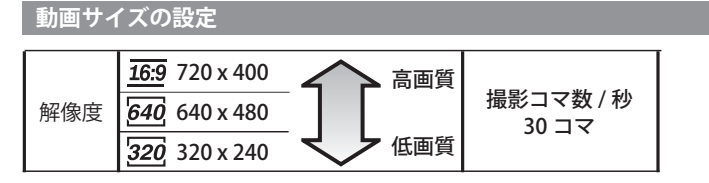

### 音声の録音 / 再生

撮影画面から、モードボタン⑨を押し て、シーンモードパレットを表示ます。

| 4方向コントロールを使って「♥録音」

を選び、SETボタン⑪で設定します。

れます。録音の間にマイクに指が触れ

シャッターボタン⑯を再度押して、録音

▶を停止します。メモリー容量が一杯に なると録音は自動的に停止します。

ないよう注意してください。

#### 音声を録音する

[図23]

2

3

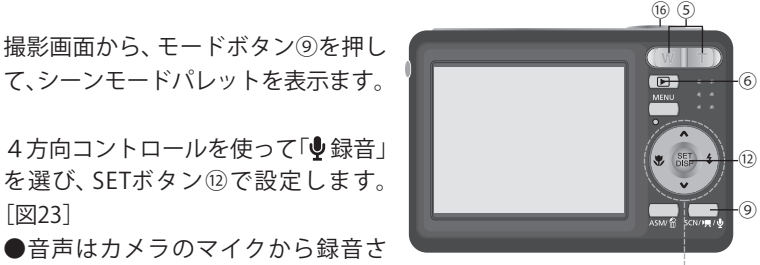

4方向コントロール (上下▼▲左右◀▶)

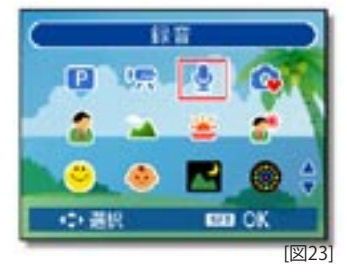

#### 音声を再生する

- 再生ボタン⑥を押して、再生画面にし ます。 4方向コントロール◀▶で再生したい 音声ファイルを選びます。
- 4方向コントロール▲を押すと、選んだ 2 ファイルの音声を再生します。[図24]

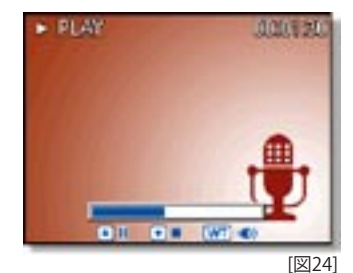

▼を押すと再生が停止します。 3 ▲を押すと一時停止します。一時停止中にもう1度▲を押すと再開します。 ボリュームを変えるにはズームボタン⑤を使い、[T]でボリュームアップ し、「WIでボリュームダウンします。

# 33

### 音声メモの録音 / 再生

静止画を撮影した後で、その画像に音声メ モを追加することができます。

1 再生ボタン⑥を押して、再生画面にし ます。

> 4方向コントロール◀▶で音声メモ を付けたい静止画を選びます。

> ●撮影した画像に既に音声メモがつ いている場合、♥がLCDモニター⑪に 表示されますが、新しい音声メモを付 けると上書きされ、古いメモは消去さ れます。

2 メニューボタン⑦を押し、4方向コン トロールを使って音声メモを選択し、 SETボタン⑫を押します。

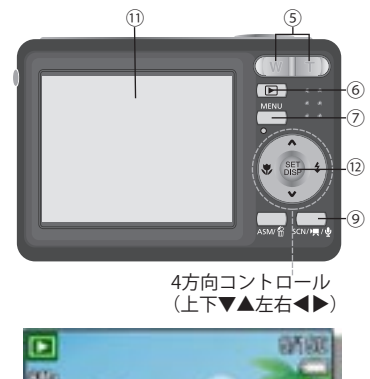

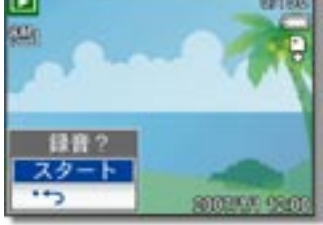

[図25]

B SETボタン<sup>®</sup>を押すと30秒間の録音ができます。[図25] ●再度SETボタンを押すと録音が停止します。

●動画やプロテクトされた静止画には音声メモを付けることはできません。
 ●音声メモだけを消去することができます。画像を消去すると、そこに付された音声メモも消去されます。

#### 音声メモを再生する

1 再生ボタン⑥を押して、再生画面にします。 4方向コントロール▲▼で音声メモ♥の付いた静止画を選びます。

2 ▲を押すと音声メモの再生を開始します。
 ▼を押すと音声メモの再生が中止され、▲を押すと一時停止します。
 一時停止の状態で▲を押すと再生を再開します。

# その他の記録機能

# 測光方式を設定する

このカメラでは3種類の測光方式からお望みの方式を選ぶことができます。

| 測光方式 | 機能                            |  |
|------|-------------------------------|--|
| [0]  | 像面全体の光量を測光しますが、中心の光量に重点を置きます。 |  |
|      | 像面の複数の点からの読み取り値に基づいて露出を決定します。 |  |
| •    | 像面の中心での単独読み取り値に基づいて露出を決定します。  |  |

### ホワイトバランスを設定する

**アヒント** 

日光のあたる場所、白色光(タングステンランプ)または蛍光灯での照明下な ど、各種異なる光源に合わせてホワイトバランスを設定します。

| 測光方式       | 機能                                                                                                    |
|------------|----------------------------------------------------------------------------------------------------|
| AWB<br>オート | 自動的にホワイトバランスを設定します。撮影全般に向いています。                                                                          |
| *          | 明るい日光の下、または自然の光量条件にホワイトバランスを合<br>わせます。                                                                   |
| <b>X</b>   | 曇天の日や夕暮れ時にホワイトバランスを合わせます。                                                                                |
| *          | 通常の室内照明条件にホワイトバランスを合わせます。家庭内の<br>照明によるオレンジの色調を補正します。室内の白熱球またはハ<br>ロゲンランプの照明下でフラッシュを使わずに撮影するのに向い<br>ています。 |
| 新          | 蛍光灯照明に合わせます。蛍光灯照明によるグリーンの色調を補                                                                            |
| Ĩ          | 止しよす。至内の蛍光灯照明トでノフッシュを使わすに撮影する<br>のに向いています。                                                               |
|            | ホワイトバランスをさらに正確に調節したい場合や光源が特定で<br>きない場合のモードです。                                                            |
|            |                                                                                                    |

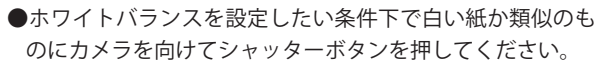

### ISO 感度を設定する

当初の設定では、被写体の明るさに合わせてISO感度が自動的に設定されます。

| 設定値      | 機能                      |
|----------|-------------------------|
| Auto     | ISO感度を自動的に設定します。        |
| ISO 50   | ISO感度をISO 50相当に設定します。   |
| ISO 100  | ISO感度をISO 100相当に設定します。  |
| ISO 200  | ISO感度をISO 200相当に設定します。  |
| ISO 400  | ISO感度をISO 400相当に設定します。  |
| ISO 800  | ISO感度をISO 800相当に設定します。  |
| ISO 1600 | ISO感度をISO 1600相当に設定します。 |
|          |                         |

**アレント** ISO感度を上げると画像のノイズが増えることがあります。シャープ な写真を撮りたいときはなるべくISO感度を低く設定してください。

### 露出値をマニュアルで設定する

室内の反射光(背景が暗いかまたは強い逆光)での撮影の場合など、普通の照明 条件と異なる照明条件に合わせて露出値をマニュアルで設定します。

### AEB を設定する

AEB (オートエクスポージャーブラケッテイング)に設定すると、異なる露出値 で3つのショットを連続的に撮影します。適正露出、アンダー露出、オーバー露 出の3種類です。

### ハイライトを設定する

主要被写体を背景から浮かび上がらせるのに用いる機能です。

### 3種類の設定ができます:

アキャント「フォトフレーム」と「フェイストラッキング」機能はハイライト設定の場合は働きません。

# シャープネスを設定する

シャープな写真にするか被写体の輪郭をソフトにするかを選べる機能です。

| オプション | 機能                                                    |
|-------|-------------------------------------------------------|
|       | 画像のエッジが強調されます。エッジはシャープになりますが、<br>画像ではノイズが発生することがあります。 |
|       | 画像のエッジがシャープになります。プリントに適しています。                         |
|       | 画像のエッジはソフトになります。<br>コンピュータで画像を編集する場合に適しています。          |

### 写真編集(効果)を設定する

撮影モードや再生画面で画像に特殊な効果を追加することができます。

| オプション | 機能                   |
|-------|----------------------|
| オフ    | 特殊効果は適用されません。        |
| P     | 赤目軽減(再生画面のみ設定可能)     |
| モノクロ  | 画像を白黒に変換します。         |
| セピア   | 撮影した画像はセピア調で保存されます。  |
| ネガ    | 撮影した画像を反転します。        |
| モザイク  | 画像にモザイクを加えます(再生時のみ)。 |
| 赤     | 画像に赤の色調を加えます。        |
| 緑     | 画像にグリーンの色調を加えます。     |
| 青     | 画像にブルーの色調を加えます。      |

### 日付スタンプを設定する

撮影した画像に日付を加える機能です。

| オプション  | 機能                        |
|--------|---------------------------|
| オフ     | プリントする画像には撮影日や時間が追加されません。 |
| 日付スタンプ | プリントする画像に撮影日のみ追加します。      |
| 日付&時刻  | プリントする画像に撮影日と時間を追加します。    |

### 手ぶれ軽減機能を設定する

感度とシャッタースピードを上げることにより、手振れや被写体の動きにより 画像がぼけそうな場合もシャープな写真が撮れる機能です。

### フェイストラッキングを設定する

フェイストラッキングを設定すると、レンズはメインの被写体に焦点をロックし、動きに追従します。

シャッターを半押ししてオートフォーカスのエリアがグリーンで表示されている場合は焦点が合っています。
 特定の条件下ではフェイストラッキングが働かない場合があります。
 フェイストラッキング機能を使っている場合はハイライトとフォトフレーム機能は働きません。

### フォトフレームを設定する

静止画に10種類のフォトフレームを適用して写真の見栄えを良くすることが できます。

●この機能は静止画のみ適用できます(3:2と16:9を除く)。
 ●フォトフレーム機能を使っている場合はハイライトとフェイストラッキング機能は働きません。

### ファイルの再生

### 静止画を再生する

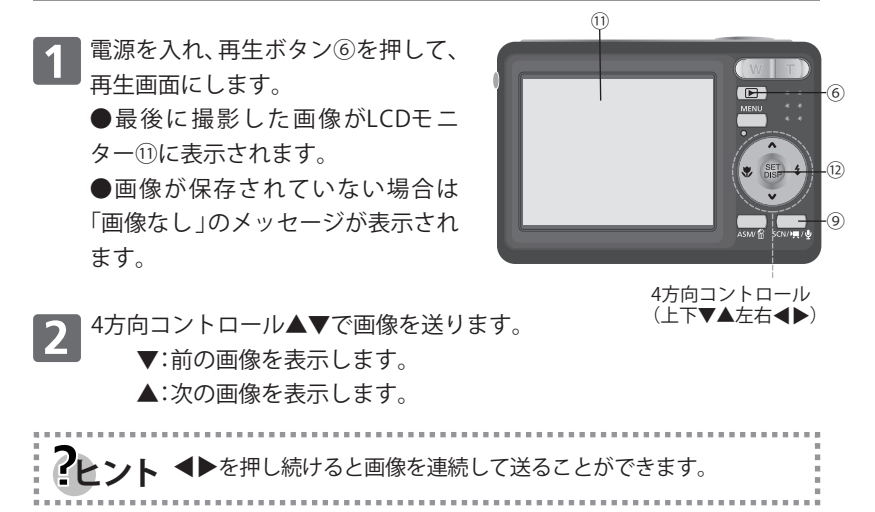

#### 動画を再生する

電源を入れ、再生ボタン⑥を押して、再生画面にします。

2 4方向コントロール▲▶で再生したい動画を選びます。

■ 再生を開始するには

▲を押すと再生を開始します。

▼を押すと停止し、▲を押すと一時停止します。

一時停止している場合に▲を再び押すと再生を再開します。

●動画の再生中、▶を押すと早送り、◀を押すと巻き戻しになります。 そことト●動画の再生中、▼を押すと停止、▲を押すと一時停止になります。 ●一時停止中にシャッターボタンを押すと、一時停止している動画 ファイルからその場面を静止画にすることができます。

### 静止画を拡大してトリミングする

- 1 電源を入れ、再生ボタン⑥を押し て、再生画面にします。
- 2 4方向コントロール◀または▶を 使って拡大・トリミングしたい画像 を選択します。
   ●拡大・トリミングできるのは静止 画のみです。

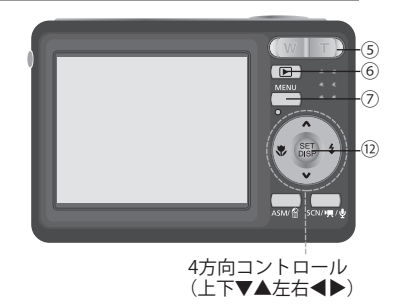

- 3 画像を拡大するには ●ズームボタン⑤の〔T〕を押して画 像を拡大すると、画像の中心部分 が表示されます。[図26]
  - ●4方向コントロールを使って画像 の左右上下の各部分を見ることが できます。
  - ●メニューボタン⑦を押すと通常 のサイズに戻ります。

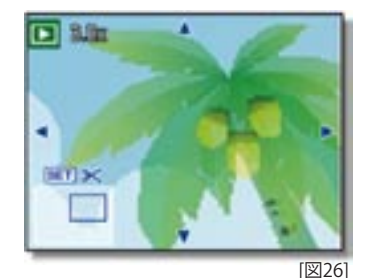

- ▲ 画像をトリミングするには ●SETボタン⑫を押してトリミングを選択します。
- 5 画像を保存するには ●SETボタン<sup>®</sup>を再度押すとトリミングした画像を、その状態で保存する ことができます。

#### サムネイルを見る

|再生画面の状態から、ズームボタン⑤ の[W]を押すとサムネイルが表示され ます。「図27]

4方向コントロールで画像を選択し、 2 ズームボタン⑤の〔T〕、またはSETボタ ン12を押すと選択した画像がLCDモニ ター全体に表示されます。

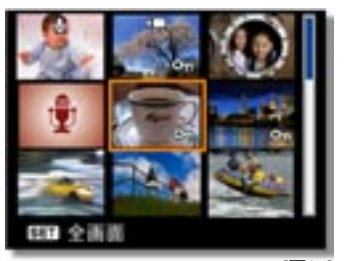

[図27]

● サムネイル表示の状態で複数の画像をプロテクトまたは消去 ?ヒント することができます。詳しくはP43とP45を参照してください。

スライドショーを表示する

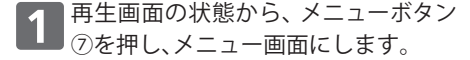

4方向コントロールでスライドショー 2 (D)を選び、SETボタン<sup>1</sup>2を押しま す。

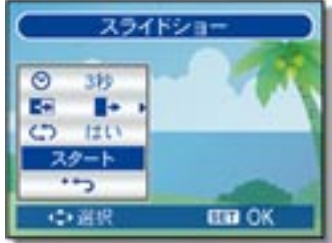

[図28]

- 3 スライドショー設定を変更するには ●4方向コントロールを用いてスライドの間隔(〇)、効果(
  ■)および 反復(C))を選ぶことができます。[図28] ●スライドの間隔は1秒から10秒の範囲で設定できます。
- スライドショーを開始するには 4

●SETボタン<sup>1</sup><sup>1</sup>を押すとスライドショーが開始されます。 ●スライドショーの間にSETボタン⑫を押すとスライドショーは停止し、 SETボタン⑩を再度押すと再開します。

## ファイルの消去

#### 単独ファイルを消去する

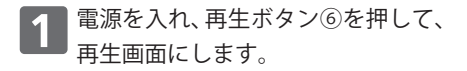

**2** メニューボタン⑦を押し、メニュー画 面にします。

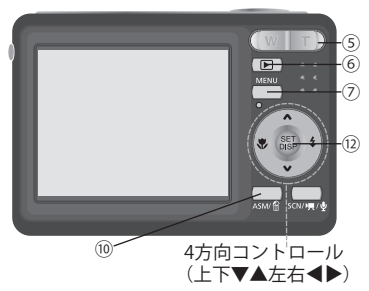

- 3 4方向コントロールで 画像消去 (面) を選び、SETボタン<sup>(1)</sup>を押します。 [図29]
- 4方向コントロール▲▼で〔1枚〕を選び、SETボタン⑫を押します。 [図30]
- 5 消去したい画像を4方向コントロー ル◀▶で選び、SETボタン⑫を押して 選択したファイルを消去します。

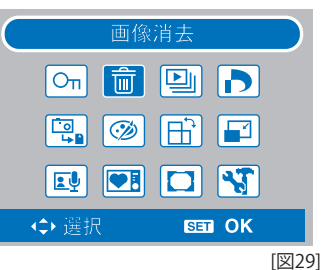

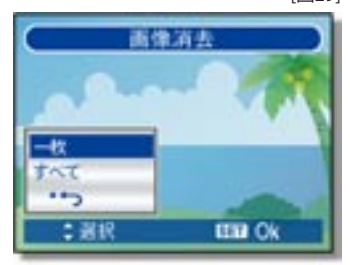

[図30]

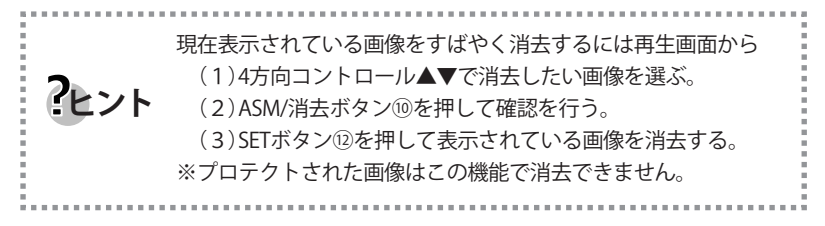

#### 複数ファイルを消去する

- 1 再生画面からズームボタン⑤の[W] を押してサムネイル表示にします。
- **2** メニューボタン⑦を押してメニュー 画面にします。
- 3 4方向コントロール
   ●で、[画像消去]
   (前)を選び、SETボタン<sup>®</sup>を押します。

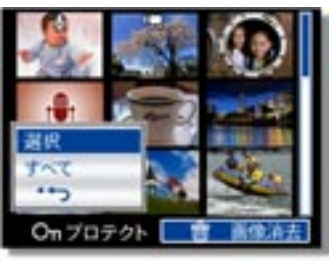

[図31]

- 4方向コントロール▲▼で〔選択〕を選び、SETボタン<sup>1</sup>②を押します。 ●選択したファイルのフレームがグリーンに変わります。[図31]
- 5 4方向コントロールでファイルを選択し、SETボタン<sup>®</sup>を押して(<sup>(</sup>面)をオン・オフに切り替えます。消去したい全ファイルに(<sup>(</sup>面))が表示されるまでこのステップを反復します。

6 メニューボタン⑦を押します。

※消去を取り消すには、ここで再度メニューボタンを押してください。 〔はい〕を選んでSETボタン⑫を押すと、選択した全ファイルが消去されます。

全ファイルを消去する

- 1 再生画面から、メニューボタン⑦を 押してメニュー画面にします。
- 2 4方向コントロールで消去(面)を選び、SETボタン⑫を押します。 ●メニューはフルスクリーンでもサムネイル表示でも開けます。

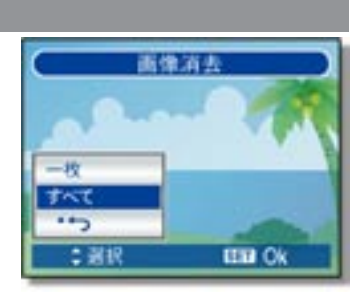

[図32]

3 4方向コントロール▲▼で〔すべて〕を選択し、 次にSETボタン⑫を押します。[図32]

SETボタン<sup>®</sup>を押すとプロテクトされていないファイルは全て消去されます。

## ファイルのプロテクト

#### 単独ファイルをプロテクトする

- 1 電源を入れ、再生ボタン⑥を押して、 再生画面にします。
- **2** メニューボタン⑦を押してメニュー 画面にします。
- 3 次に4方向コントロールを使って「プロテクト」(On)を選び、SETボタン12を押します。[図33]
- 4方向コントロール▲▼を使って〔1枚〕 を選び、SETボタン⑫を押します。 [図34]
- 5 4方向コントロール◀▶を使ってプロ テクトしたいファイルを選択し、SET ボタン⑫を押してそのファイルをプ ロテクトします。

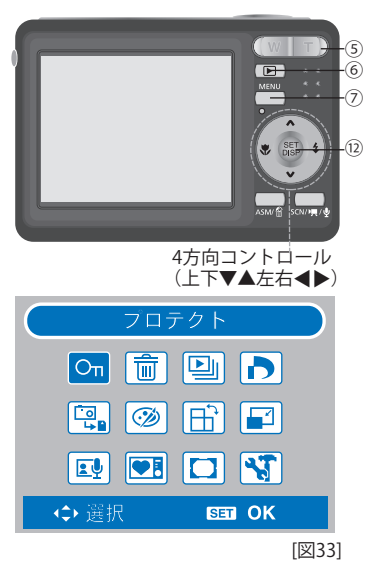

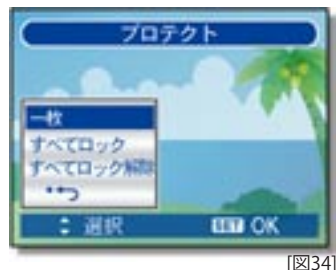

マーク)がLCDモニターに表示されます。
 ●複数のファイルをプロテクトするには上記4と5のステップを反復します。
 ●ファイルのロックを解除するには、ステップ5でSETボタン⑫を再度押します。(マーク)が消えてファイルのロックが解除されます。

#### 全ファイルをプロテク<u>トする</u>

1 再生画面からメニューボタン⑦を押 してメニュー画面にします。

4方向コントロールで〔プロテクト〕(Ori)を選び、SETボタン⑩を押します。
●メニューはフルスクリーンでもサムネイルでも開くことができます。

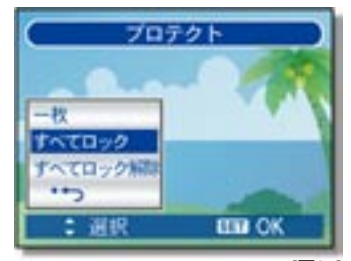

[図35]

- 3 4方向コントロール▲▼で〔すべてロック〕を選び、 SETボタン⑫を押します。[図35]ファイルのロックを解除するには、ここで〔すべてロック解除〕を選び、SETボタン⑫を押します。
- 4 SETボタン<sup>1</sup>2を押して全ファイルをプロテクトします。

#### 複数ファイルをプロテクトする

- 1 再生画面から、ズームボタン⑤の〔W〕 を押してサムネイル表示にします。
- 2 メニューボタン⑦を押してメニュー画 面にし、4方向コントロールで〔プロテ クト〕を選び、SETボタン⑫を押します。
- 3 4方向コントロール▲▼で〔選択〕を選び、SETボタン⑫を押します。[図36]

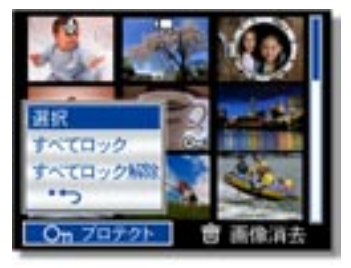

[図36]

- ●選択したファイルのフレームがグリーンに変わります。
   4方向コントロールを使って画像を選びます。
- ●SETボタンで(On)のオン・オフを行います。プロテクトしたい画像が (On)のアイコン表示されるまでこのステップを反復します。
- 4 メニューボタンを押し、次に〔Yes〕を選んでSETボタン⑫を押します。選択した画像は全てプロテクトされます。
   ●プロテクトを取り消すには、このステップでメニューを押します。

### 画像の編集(静止画のみ)

#### 画像を回転する

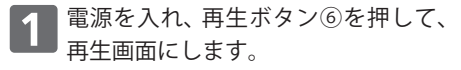

- 24方向コントロールを使って回転したい画像を選びます。
- 3 メニューボタン⑦を押して、メニュー 画面にし、4方向コントロールで〔回転〕 (日)を選び、SETボタン⑫を押します。
- 4 SETボタン<sup>1</sup>②を押すたびに画像が時計 方向に90度回転します。[図37]
- 5 4方向コントロール▲▼を押して〔保存〕を選び、SETボタン⑫を押して回転を完了します。 ●回転した画像が上書き保存されます。

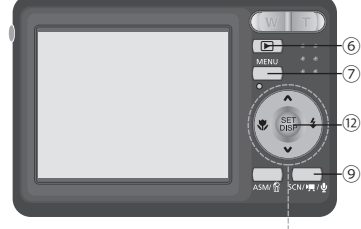

4方向コントロール

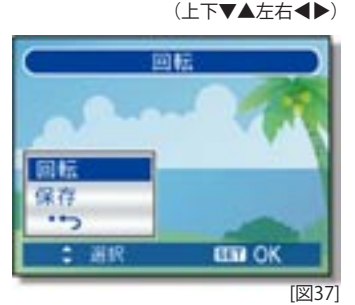

#### 画像サイズを調整する

- 1 再生画面の状態から、4方向コントロールを使ってサイズ変更をしたい画像を選びます。
- 2 メニューボタン⑦を押してメニュー画面にし、4方向コントロールを使って[サイズ調整](2)を選択し、SETボタン⑫を押します。
- B 4方向コントロール▲▼でサイズ(5M、3M、1M、VGAの4種類)を選択し、 SETボタン⑫を押します。

●サイズ変更された画像が新しいファイルとして保存されます。

ご注意
 ● この機能は大きいサイズの画像を小さくすることはできますが、
 小さいサイズの画像を大きくすることはできません。

#### 画像に特殊効果を追加する

赤目軽減モードを使うと、フラッシュ使用によるオリジナル画像の中の赤目を 軽減することができます。

その他にも、モノクロやセピア、ネガ、モザイクなどに加え、赤/緑/青といったカラーフィルターを使って保存することもできます。

- 1 再生画面の状態から、4方向コントロールを使って特殊効果を加えたい画像を選びます。
- 2 メニューボタン⑦を押し、4方向コントロールを使って〔写真編集〕(⑳) を選び、SETボタン⑫を押します。
- 3 4方向コントロール▲▼でオプションを選び、SETボタン⑫を押します。 ●編集された画像が新しいファイルとして保存されます。

#### 画像にフォトフレームを追加する

- 1 再生画面の状態から、4方向コントロールを使ってフォトフレームを追加 したい画像を選びます。
- 2 メニューボタン⑦を押し、4方向コントロールを使って〔フォトフレーム〕 (□)を選び、SETボタン⑫を押します。
- 3 4方向コントロール▲▼でフォトフレームを選び、SETボタン⑫を押して フレームを追加します。
   ●編集された画像は新しいファイルとして保存されます。

### ファイルのコピー

カメラの内蔵メモリーのデータをメモリー カードにコピーすることができます。

- 1 カメラの電源をOFFにしてメモリー カードを挿入してください。 (P9参照)
- 2 カメラの電源を入れて、再生ボタン⑥ を押してカメラを再生画面にします。
- メニューボタン⑦を押してメニュー 画面にし、4方向コントロールを使っ て〔カードヘコピー〕(望)を選び、SET ボタン⑫を押します。〔図38〕
- 4方向コントロール▲▼を使って〔1 枚〕を選び、SETボタン⑫を押します。
   ●全画像をメモリーカードにコピー するには、〔すべて〕を選びます。
- 5 4方向コントロール▲▼を使ってカー ドにコピーしたい画像を選びます。

〔はい〕を選択し、SETボタン⑫を押す とコピーを開始します。[図39] メニューボタン⑦を押すと設定を完 了します。 \_\_\_\_

●他の画像もコピーしたい場合は 4 から 5 のステップを反復します。

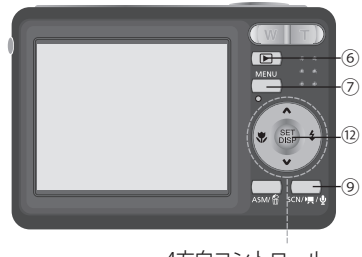

4方向コントロール (上下▼▲左右◀▶)

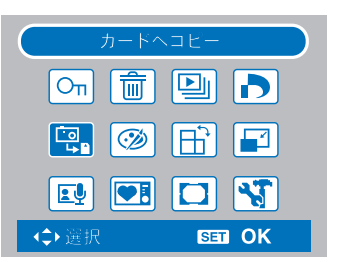

[図38]

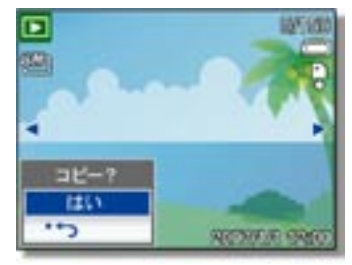

[図39]

### DPOF

デジタル・プリント・オーダー・フォーマット(DPOF)設定を使うと、カメラを使っ て、プリントしたいメモリーカード内の画像を選択し、事前にプリント数を指定 することができます。この機能は、ダイレクトプリント機能対応プリンタでプリ ントするために画像をフォトプリントサービスに送るときに極めて便利です。

- 1 カメラの電源を入れ、再生ボタンを押 して再生画面にします。
- 2 メニューボタンを押し、4方向コント ロールを使ってDPOF (♪)を選択し、 SETボタン⑫を押します。

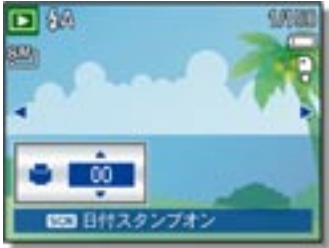

3 4方向コントロール▲▼で〔1枚〕を選び、SETボタン⑫を押します。

[図40]

●全画像にDPOFを適用したい場合、ここで〔すべて〕を選びます。 ●全DPOF設定をリセットして初期設定に戻したい場合、ここで〔リセッ ト〕を選びます。

4. 4方向コントロール◀▶でプリントしたい画像を選びます。

プリント枚数を設定します。[図40] ●▲または▼を押してプリント枚数を指定します。 ●プリント枚数は0から30まで設定できます。 ●DPOF設定を取り消したい場合、プリント数を0に設定します。

日付スタンプを入れたい場合
 ●表示されている画像に日付スタンプを入れたい場合、SCNを押します。
 再度押すと日付スタンプを加えなくなります。
 ●他のプリントしたい画像も4から5のステップを反復します。

全ての設定を終えた後、設定またはメニューボタンを押すとその設定が 適用されます。

### 起動画像の選択

カメラが起動してから撮影画面のプレ ビュー表示するまで、表示したい画像を 設定することができます。

- 1 カメラの電源を入れて、再生ボタン⑥ を押してカメラを再生画面にします。
- 2 メニューボタン⑦を押してメニュー 画面にし、4方向コントロールを使っ て〔起動画象〕( ● )を選び、SETボタ ン⑫を押します。
- 4方向コントロール
   2の画像を選び、SETボタン⑫を押して適用します。
   ●[完了]メッセージが表示されます。

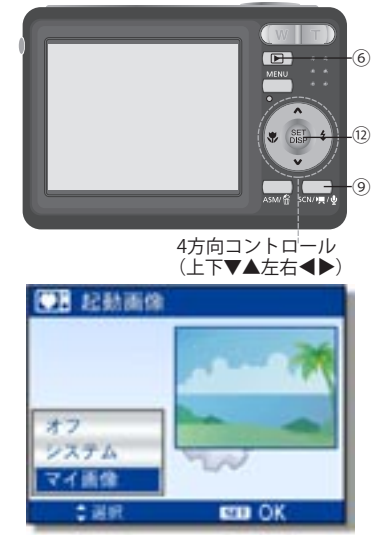

[図41]

- 4 再生画面からメニューボタン⑦を押してメニュー画面にし、「設定」を選んで、設定メニューを表示します。
- 5 4方向コントロール▲▼を使って〔起動画象〕(●1)を選び、SETボタン⑫ を押して起動画象メニューを表示します。
- [起動画象]のサブメニューから4方向コントロール▲▼を使って以下からお望みのオプションを選び、SETボタン⑫を押して確定します。[図41]

■[オフ]スタートアップ画像表示無 ■[システム]カメラの初期設定画像 ■[マイ画像]ステップ3で指定した画像を表示します。

7 メニューボタン⑦を押してメニューを閉じます。

### テレビに接続する

AVケーブルを使って、撮影した画像をテレビに映し出すことができます。

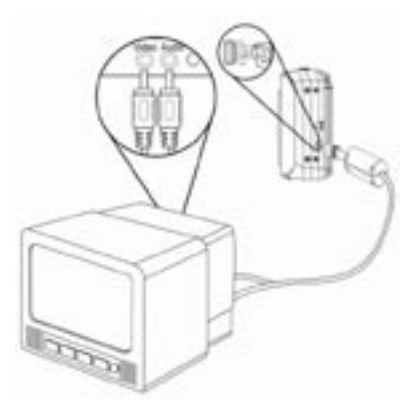

- 1 お使いのテレビ方式にテレビ出力を合わせます(P21参照)。
- 2 カメラとテレビの電源を切ります。
- **2** AVケーブルを使ってカメラをテレビに接続します。
- Fレビとカメラの電源を入れ、テレビを外部入力信号に設定します。
   ●詳細については、お使いのテレビの説明書を参照してください。
- 5 テレビに映します。
  ●カメラのLCDスクリーンに表示されるもの、たとえば写真、動画、スライドショー、イメージキャプチャーまたはビデオキャプチャーなどは全てテレビに表示されます。

### コンピュータに接続する

カメラの内蔵メモリーまたはメモリーカードから撮影画像をコンピュー タにダウンロードするには以下の2つの方法があります。

カードリーダーを使う方法

- カメラからメモリーカードを取り出し、 コンピュータに接続されているカード リーダーに挿入します。
- 2 コンピュータのメモリーカードを示しているリムーバブルドライブのアイコンをダブルクリックします。

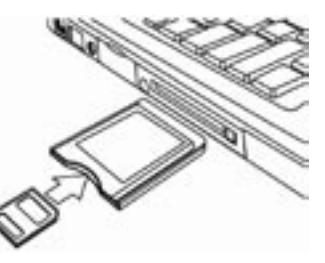

**3** カードからコンピュータのハードデイスク内のお望みのデイレクトリに 画像をコピーします。

USB ケーブルを使ってカメラをコンピュータに接続する方法

- 1 付属して供給されたCD-ROMに含ま れているUSBソフトウエアドライバを インストールします。
- 2 同梱のUSBケーブルをコンピュータの USBポートに接続し、カメラの電源を 入れます。
   ●コンピュータの接続が完了するとカ メラのLCDモニター表示が消えます。

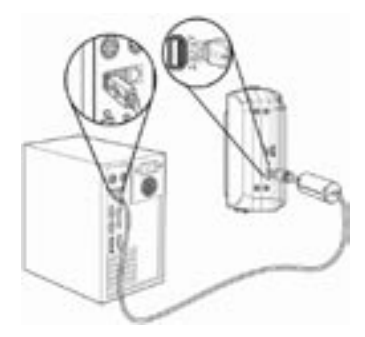

- 3 [マイコンピュータ] または[ウインドーズエクスプローラ] を開きます。 [リムーバブルデイスク]がドライバリストに表示されます。
- 【リムーバブルデイスク〕のアイコンをダブルクリックして内容を見ます。
   ●カメラに保存されているファイルは〔DCIM〕 という名称のファイルに入っています。

## フォルダとファイル名について

このデジタルカメラは、静止画や動画およびその他の情報を整理するため に、内蔵メモリーまたはメモリーカード内にフォルタのディレクトリを作 り出します。

フォルダ構造

フォルダ名は100から999までの3桁数 字で始まり、後に"DICAM"が続きます。

各フォルダは9999までのファイルを収 容します。

新しいフォルダが作られると、連続番号のフォルダ名になります。

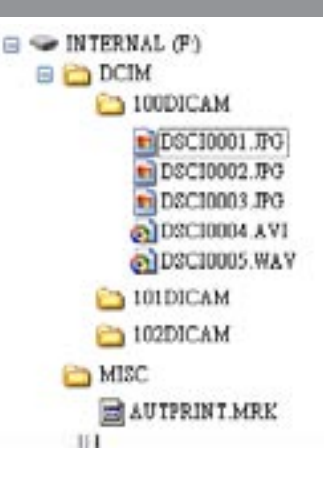

#### ファイル名

ファイル名は"DSCI"で始まり、以降4桁の数字が続きます。 新しいフォルダが作られるとファイル名は0001から開始して付けられます。

最大フォルダ名が999、最大ファイル名が9999になると、〔フォルダを作れません〕の警告がカメラに表示されます。この表示が出た場合、以下のいずれかの方法を取ってください。

● ファイル名をリセットして新しいメモリーカードを入れる。

●フォルダ名とファイル名を初期化し、100と0001から再度ナンバーを振る。

コンピュータを使って、カメラのメモリーカードのフォルダ名や ファイル名を変更しないでください。 カメラを使ってデータを再生できなくなることがあります。

53

# 故障かなと思ったら

| 問題点                                 | 原因                                              | 解決方法                                                                             |
|-------------------------------------|-------------------------------------------------|----------------------------------------------------------------------------------|
| 電源が入らない                             | バッテリーの方向の誤り                                     | 正しい方向に入れ直してください                                                                  |
|                                     | バッテリーの容量がない                                     | 交換または再充電してください                                                                   |
|                                     | バッテリーカバーが開いている                                  | しっかりと閉じてください                                                                     |
| 撮影できない                              | フラッシュの充電中                                       | 充電完了までお待ちください                                                                    |
|                                     | メモリーがいっぱい                                       | 新しいメモリーカードをお使い<br>ください                                                           |
|                                     | メモリーカードが正しくフォー<br>マットされていない                     | カードの不良が考えられるので<br>新しいカードをお使いください                                                 |
| シャッターボタンを                           | フラッシュの充電中                                       | 充電完了までお待ちください                                                                    |
| 押しても                                | メモリーがいっぱい                                       | 新しいメモリーカードをお使い<br>ください                                                           |
| フラッシュが光らない                          | オフに設定されている                                      | オフ以外の設定にしてください                                                                   |
| 画像がぼけている<br>(焦点が合わない)               | 撮影時にカメラを動かした                                    | 撮影するときはカメラをしっか<br>りと保持してください                                                     |
|                                     | 被写体がカメラのオートフォー<br>カス範囲外だった                      | カメラから15~40センチの距離<br>の被写体の場合はマクロモード<br>にしてください<br>離れた被写体の場合はマクロ<br>モードを使わないでください。 |
| <br>画像がLCDモニター<br>に表示されない           | DCIF非対応の画像(他のカメ<br>ラで撮影した画像)が記録さ<br>れたカードが入っている | このカメラはDCIF非対応の画像<br>を表示できません                                                     |
| 撮影した画像がメモ<br>リーに保存されない              | 画像をメモリーに保存する<br>前に電源を切ったか、バッテ<br>リーの容量がなくなった    | バッテリー容量警告表示が出た<br>らすぐにバッテリーを交換して<br>ください                                         |
| USBケーブルで接続<br>しても画像をコン<br>ピュータに送れない | USBドライバがインストール<br>されていない                        | カメラをコンピュータに接続<br>する前にUSBドライバをインス<br>トールし、その上でカメラの電<br>源を入れてください                  |
| カードのエラー                             | メモリーカードのフォーマッ<br>トが正しく行われていない                   | ウインドウズの場合、FATフォー<br>マットを使ってメモリーカードを<br>再フォーマットしてください。                            |

# 仕 様

| センサー         | -        | 8メガピクセルCCD、サイズ:1/2.5インチ                                                                                                    |  |  |  |  |  |  |
|--------------|----------|----------------------------------------------------------------------------------------------------|--|--|--|--|--|--|
| レンズ          |          | 焦点距離:f=6.2 (W) ~18.6 (T) mm,<br>光学ズーム3倍(デジタルズーム4倍)                                                                                  |  |  |  |  |  |  |
| LCDモニ        | ター       | 2.5インチ LCDモニター                                                                                                    |  |  |  |  |  |  |
| 撮影距離         | É        | 通常モード:80cm~∞、<br>マクロモード:(W) 15cm~1m(T)40センチ~1メートル                                                                                   |  |  |  |  |  |  |
| 開放F値         |          | F/2.8 (W), F/5.2 (T)                                                                                                    |  |  |  |  |  |  |
| シャッタ         | ! —      | 8~1/2000秒                                                                                                    |  |  |  |  |  |  |
| ファイル<br>フォーマ | ィ<br>マット | 静止画:EXIF 2.2対応フォーマット (JPEG圧縮)、DCF対応<br>DPOF対応 (PictBridge対応)                                                                        |  |  |  |  |  |  |
| 解像度          | 静止画      | 3264 x 2448 (8M) / 3264 x 2176 (3:2) / 3264 x 1840 (16:9) / 2816 x 2112 (6M) / 2272 x 1074 (4M) / 1600 x 1200(2M) / 640 x 480 (VGA) |  |  |  |  |  |  |
| 動画           |          | 20 x 400 / 640 x 480 / 320 x 240                                                                                                    |  |  |  |  |  |  |
| シーンモ         | - F      | プログラム / ムービー / 音声録音 / Qモード / ポートレート<br>/ 風景 / 日没 / 逆光 / スマイルキャプチャー / 子供 / 夜景 / 花<br>火 / 雪 / 食品 / 建物 / 文字                            |  |  |  |  |  |  |
| 感度           |          | オート / ISO 50 / ISO 100 / ISO 200 / ISO 400 / ISO 800 / ISO 1600                                                                     |  |  |  |  |  |  |
| ホワイト         | バランス     | オート / デイライト / 曇り / タングステン / 蛍光灯 (H) / 蛍光<br>灯 (L) / カスタム                                                                            |  |  |  |  |  |  |
| 露出制御         | ]        | -2EV~+2EV、1/3ステップ                                                                                                    |  |  |  |  |  |  |
| 測光方式         | <u>-</u> | 中央重点 / マルチスポット                                                                                                    |  |  |  |  |  |  |
| 連続撮影         | <i>,</i> | メモリーの容量による(限度なし)                                                                                                    |  |  |  |  |  |  |
| セルフタ         | ィマー      | 2秒 / 10秒 / ダブル                                                                                                    |  |  |  |  |  |  |
| フラッシ         | ′ユ       | オート / 赤目軽減 / 常時オン / スローシンク / 常時オフ                                                                                                   |  |  |  |  |  |  |
| 特殊効果         | Ę        | 白黒 / セピア / ネガ / モザイク / 赤目軽減 / 赤 / 緑 / 青                                                                                             |  |  |  |  |  |  |
| データ係         | 存        | 16メガバイト内蔵メモリー / SDカード                                                                                                    |  |  |  |  |  |  |
| テレビ方         | 式        | NTSC / PAL                                                                                                    |  |  |  |  |  |  |
| 供給電源         | Į        | 単3アルカリ電池2個                                                                                                    |  |  |  |  |  |  |
| 周囲温度         | F        | 動作:0℃~40℃、保管:-20℃~60℃                                                                                                    |  |  |  |  |  |  |
| マイクロ         | フォン      | 内蔵                                                                                                    |  |  |  |  |  |  |
| スピーナ         | )—       | 内蔵                                                                                                    |  |  |  |  |  |  |
| 寸法           |          | 本体(幅x高さx厚さ)89.5x61.3x27mm                                                                                                    |  |  |  |  |  |  |
| 重量           |          | 本体(バッテリー含まず)約125g                                                                                                    |  |  |  |  |  |  |

|        | ¥-ــــــــــــــــــــــــــــــــــــ |              |              |              |              |              |              |              |
|--------|----------------------------------------|--------------|--------------|--------------|--------------|--------------|--------------|--------------|
| ファ     | ンクション                                  | Р            | Α            | S            | Μ            | ¢            | 2            | *            |
| フ      | オートフォーカス                               |              |              |              |              |              |              | ×            |
|        | 連続オートフォーカス                             | ×            | ×            | ×            | ×            | ×            | ×            | ×            |
| カス     | 無限遠固定                                  | ×            | ×            | ×            | ×            | ×            | ×            |              |
| シ      | アャッタースピード                              | 1~<br>1/2000 | 8~<br>1/2000 | 8~<br>1/2000 | 8~<br>1/2000 | 1~<br>1/2000 | 1~<br>1/2000 | 1~<br>1/2000 |
|        |                                        |              |              |              |              |              |              |              |
| 7      | オフ                                     | 0            | 0            | 0            | 0            |              |              |              |
| ク<br>ロ | オン                                     | 0            | 0            | 0            | 0            | 0            | ×            | ×            |
|        | オート                                    | ۲            | ×            | ×            | ×            | 0            | ×            | ×            |
| Z      | 赤目軽減                                   | 0            | 0            | 0            | 0            | 0            |              | ×            |
| フッシ    | Force on                               | 0            | 0            | 0            | 0            | 0            | ×            | ×            |
| ンユ     | スローシンクロ                                | 0            | 0            | 0            | 0            | 0            | ×            | ×            |
|        | 強制オフ                                   | 0            |              |              |              | 0            | 0            |              |
| 調      | 絞り                                     | ×            | 0            | ×            | 0            | ×            | ×            | ×            |
| 整      | シャッタースピード                              | ×            | ×            | 0            | 0            | ×            | ×            | ×            |

◆:出荷時設定

●:初期設定

○:利用可能機能

×:利用不能機能

| 静            | 止画撮          | 影            |              |              |      |              |              |              |              |                 |   |
|--------------|--------------|--------------|--------------|--------------|------|--------------|--------------|--------------|--------------|-----------------|---|
|              | 撮            | 影シー          | シモー          | · K          |      |              |              |              |              | 100             |   |
| *            | <b>B</b>     | C            | 0            |              | ۲    | 7            | 71           | đ            | Ľ            | 77              | ¥ |
| ×            | ニュー          | -            |              |              |      |              |              |              |              |                 |   |
| ×            |              | ×            | ×            |              | ×    | $\bullet$    |              |              |              |                 | × |
| ×            | ×            |              |              | ×            | ×    | ×            | ×            | ×            | ×            | ×               | × |
|              | ×            | ×            | ×            | ×            |      | ×            | ×            | ×            | ×            | ×               | × |
| 1~<br>1/2000 | 1~<br>1/2000 | 1~<br>1/2000 | 1~<br>1/2000 | 8~<br>1/2000 | 2秒固定 | 1~<br>1/2000 | 1~<br>1/2000 | 1~<br>1/2000 | 1~<br>1/2000 | 1/15~<br>1/2000 | × |
|              |              | 1            |              |              |      |              | 1            |              |              |                 |   |
|              |              |              |              |              | 0    |              | 0            |              | ×            |                 | × |
| ×            | ×            | ×            | ×            | ×            | ×    | ×            |              | ×            | ×            | 0               | × |
| ×            | ×            | ×            | ×            | ×            | ×    |              |              |              | ×            | ×               | × |
| ×            | ×            | ×            |              | ×            | ×    | ×            | ×            | ×            | ×            | ×               | × |
| ×            |              | ×            | ×            | ×            | ×    | ×            | ×            | ×            | ×            | ×               | × |
| ×            | ×            | ×            | ×            |              | ×    | ×            | ×            | ×            | ×            | ×               | × |
|              | 0            | 0            | 0            | 0            |      | 0            | 0            | 0            |              | ×               | × |
| ×            | ×            | ×            | ×            | ×            | ×    | ×            | ×            | ×            | ×            | ×               | × |
| ×            | ×            | ×            | ×            | ×            | ×    | ×            | ×            | ×            | ×            | ×               | × |

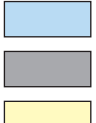

:モードスイッチまたは電源が切られた場合も残る設定

: 働かなくなる機能

:電源を切った後に〔オフ〕に設定する

|    |          |   |   |   |        |        |            | <b></b>    |
|----|----------|---|---|---|--------|--------|------------|------------|
|    |          | Р | Α | S | M      |        | 2          | 24         |
| ノア |          |   |   |   |        |        | -          |            |
|    | QNA      |   |   |   | $\cap$ | $\cap$ | $\bigcirc$ | $\bigcirc$ |
|    |          |   |   |   |        |        |            | 0          |
|    | 3:2      | 0 | 0 | 0 | 0      | 0      | 0          | 0          |
|    | 16:9     | 0 | 0 | 0 | 0      | 0      | 0          | 0          |
| 解像 | 6M       | 0 | 0 | 0 | 0      | 0      | 0          | 0          |
| 度  | 4M       | 0 | 0 | 0 | 0      | 0      | 0          | 0          |
|    | 2M       | 0 | 0 | 0 | 0      | 0      | 0          | 0          |
|    | VGA      | 0 | 0 | 0 | 0      | 0      | 0          | 0          |
| 動  | 16:9     | × | × | × | ×      | ×      | ×          | ×          |
| 世ノ | 640      | × | × | × | ×      | ×      | ×          | ×          |
| ヿズ | 320      | × | × | × | ×      | ×      | ×          | ×          |
|    | スーパーファイン | 0 | 0 | 0 | 0      |        | 0          | 0          |
| 画質 | ファイン     | ۲ | 0 | 0 | 0      | ×      | 0          | 0          |
|    | スタンダード   | 0 | 0 | 0 | 0      | ×      | 0          | 0          |
|    | 中央部重点    | 0 | 0 | 0 | 0      | ×      | 0          | 0          |
| 測光 | マルチ      | ۲ | 0 | 0 | 0      |        |            |            |
|    | スポット     | 0 | 0 | 0 | 0      | ×      | ×          | ×          |

| 静」 | 上画撮影       | 影              |      |    |   |   |    |    |   |      |   |
|----|------------|----------------|------|----|---|---|----|----|---|------|---|
|    | 撮          | 影シー            | ・ンモー | ۰ド |   |   |    |    |   | 100- |   |
| *  | <b>6</b> * | <mark>0</mark> | ٢    | A. |   | 2 | 11 | đ. |   | A    | ¥ |
| X  | ニュー        | -              |      |    |   |   |    |    |   |      |   |
| 0  | 0          | 0              | 0    | 0  | 0 | 0 | 0  | 0  | 0 | ×    | × |
| 0  | 0          | 0              | 0    | 0  | 0 | 0 | 0  | 0  | 0 | ×    | × |
| 0  | 0          | 0              | 0    | 0  | 0 | 0 | 0  | 0  | 0 | ×    | × |
| 0  | 0          | 0              | 0    | 0  | 0 | 0 | 0  | 0  | 0 | ×    | × |
| 0  | 0          | 0              | 0    | 0  | 0 | 0 | 0  | 0  | 0 | ×    | × |
| 0  | 0          | 0              | 0    | 0  | 0 | 0 | 0  | 0  | 0 | ×    | × |
| 0  | 0          | 0              | 0    | 0  | 0 | 0 | 0  | 0  | 0 | ×    | × |
| ×  | ×          | ×              | ×    | ×  | × | × | ×  | ×  | × | 0    | × |
| ×  | ×          | ×              | ×    | ×  | × | × | ×  | ×  | × | ۲    | × |
| ×  | ×          | ×              | ×    | ×  | × | × | ×  | ×  | × | 0    | × |
| 0  | 0          | 0              | 0    | 0  | 0 | 0 | 0  | 0  | 0 | ×    | × |
| 0  | 0          | 0              | 0    | 0  | 0 | 0 | 0  | 0  | 0 | ×    | × |
| 0  | 0          | 0              | 0    | 0  | 0 | 0 | 0  | 0  | 0 | ×    | × |
| 0  | 0          | 0              | 0    | 0  | × | 0 | 0  | 0  | 0 | 0    | × |
|    | ×          |                | 0    | 0  |   |   |    |    |   | 0    | × |
| ×  | ×          | ×              | ×    | ×  | × | × | ×  | ×  | × | 0    | × |

| ファ          | ンクション       | Р | Α      | S      | Μ          | Ģ | 2 | - |
|-------------|-------------|---|--------|--------|------------|---|---|---|
| <u> </u>    | _≠ ⊾        |   | $\cap$ | $\cap$ | $\bigcirc$ |   |   |   |
|             |             |   |        |        |            |   |   |   |
| ホ           |             | 0 |        |        | 0          | × | × | × |
| ワイ          | _ 曇り        | 0 | 0      | 0      | 0          | × | × | × |
| トバ          | タングステン      | 0 | 0      | 0      | 0          | × | × | × |
| ラン          | 室内 (H)      | 0 | 0      | 0      | 0          | × | × | × |
| Ź           | 室内 (L)      | 0 | 0      | 0      | 0          | × | × | × |
|             | カスタム        | 0 | 0      | 0      | 0          | × | × | × |
|             | オート         | ۲ | 0      | 0      | ×          |   |   |   |
|             | 50          | 0 | 0      | 0      | 0          | × | × | × |
| ISI         | 100         | 0 | 0      | 0      |            | × | × | × |
| O<br>感<br>度 | 200         | 0 | 0      | 0      | 0          | × | × | × |
| IQ.         | 400         | 0 | 0      | 0      | 0          | × | × | × |
|             | 800         | 0 | 0      | 0      | 0          | × | × | × |
|             | 1600        | 0 | 0      | 0      | 0          | × | × | × |
| _           | +0.3 ~ +2.0 | 0 | 0      | 0      | ×          | × | × | × |
| 露出          | 0 EV        | ۲ | 0      | 0      | ×          |   |   |   |
|             | -0.3 ~ -2.0 | 0 | 0      | 0      | ×          | × | × | × |

| 静 | 止画撮  | 影              |      |    |   |     |    |    |   |     |      |
|---|------|----------------|------|----|---|-----|----|----|---|-----|------|
|   | 撮    | 影シー            | ・ンモー | ・ド |   |     |    |    |   | 100 | 1002 |
| * | 1    | <mark>0</mark> | ٩    | 1  | 0 | er; | 71 | đ. | Ľ | 77  | ¥    |
| × | ミニュー | -              |      |    |   |     |    |    |   |     |      |
|   |      |                |      |    |   |     |    |    |   | 0   | ×    |
| × | ×    | ×              | ×    | ×  | × | ×   | ×  | ×  | × | 0   | ×    |
| × | ×    | ×              | ×    | ×  | × | ×   | ×  | ×  | × | 0   | ×    |
| × | ×    | ×              | ×    | ×  | × | ×   | ×  | ×  | × | 0   | ×    |
| × | ×    | ×              | ×    | ×  | × | ×   | ×  | ×  | × | 0   | ×    |
| × | ×    | ×              | ×    | ×  | × | ×   | ×  | ×  | × | 0   | ×    |
| × | ×    | ×              | ×    | ×  | × | ×   | ×  | ×  | × | 0   | ×    |
|   |      |                |      |    |   |     |    |    |   | ×   | ×    |
| × | ×    | ×              | ×    | ×  | × | ×   | ×  | ×  | × | ×   | ×    |
| × | ×    | ×              | ×    | ×  | × | ×   | ×  | ×  | × | ×   | ×    |
| × | ×    | ×              | ×    | ×  | × | ×   | ×  | ×  | × | ×   | ×    |
| × | ×    | ×              | ×    | ×  | × | ×   | ×  | ×  | × | ×   | ×    |
| × | ×    | ×              | ×    | ×  | × | ×   | ×  | ×  | × | ×   | ×    |
| × | ×    | ×              | ×    | ×  | × | ×   | ×  | ×  | × | ×   | ×    |
| × | ×    | ×              | ×    | ×  | × | ×   | ×  | ×  | × | ×   | ×    |
|   |      |                |      |    |   |     |    |    |   | ×   | ×    |
| × | ×    | ×              | ×    | ×  | × | ×   | ×  | ×  | × | ×   | ×    |

| ファ        | ンクション       | Р | Α | S | Μ | ¢ | 8 | - |
|-----------|-------------|---|---|---|---|---|---|---|
|           | I           |   |   |   |   |   |   |   |
|           | オフ          | ۲ | 0 | 0 | 0 | 0 | 0 | 0 |
| 撮影        | 2秒タイマー      | 0 | 0 | 0 | 0 | 0 | 0 | 0 |
| 「影してい」    | 10秒タイマー     | 0 | 0 | 0 | 0 | 0 | 0 | 0 |
| ド         | 10秒タイマー(2枚) | 0 | 0 | 0 | 0 | 0 | 0 | 0 |
|           | 連写          | 0 | 0 | 0 | 0 | 0 | 0 | 0 |
| ≥         | オン          |   |   |   |   |   |   |   |
| ₿         | オフ          | 0 | 0 | 0 | × | × | × | × |
| $\Lambda$ | オフ          | ۲ | 0 | 0 | 0 | × | × | × |
| イ         |             | 0 | 0 | 0 | 0 | × | × | × |
| イト        | <b>_</b>    | 0 | 0 | 0 | 0 | × | × | × |
| '         | •           | 0 | 0 | 0 | 0 | × | × | × |
| シャ        | 高           | 0 | 0 | 0 | 0 | × | × |   |
| ープ        | スタンダード      | ۲ | 0 | 0 | 0 |   |   | × |
| ネス        | 低           | 0 | 0 | 0 | 0 | × | × | × |

| 静」 | 上画撮影       | 影              |     |    |   |    |    |    |   |      |   |
|----|------------|----------------|-----|----|---|----|----|----|---|------|---|
|    | 撮          | 影シー            | シモー | ·ド |   | 1  |    |    |   | 100- |   |
| ۲  | <b>6</b> * | <mark>0</mark> | ٢   | A. | 0 | 7. | 11 | đ. | Z | A    | ¥ |
| X  | -1-        |                |     |    |   |    |    |    |   |      |   |
| 0  | 0          |                | 0   | 0  | 0 | 0  | 0  | 0  | 0 | ×    | × |
| 0  | 0          | ×              | 0   | 0  | 0 | 0  | 0  | 0  | 0 | ×    | × |
| 0  | 0          | ×              | 0   | 0  | 0 | 0  | 0  | 0  | 0 | ×    | × |
| 0  | 0          | ×              | 0   | 0  | 0 | 0  | 0  | 0  | 0 | ×    | × |
| 0  | 0          | ×              | 0   | 0  | 0 | 0  | 0  | 0  | 0 | ×    | × |
|    |            |                |     |    |   |    |    |    |   | ×    | × |
| ×  | ×          | ×              | ×   | ×  | × | ×  | ×  | ×  | × | ×    | × |
| ×  | ×          | ×              | ×   | ×  | × | ×  | ×  | ×  | × | ×    | × |
| ×  | ×          | ×              | ×   | ×  | × | ×  | ×  | ×  | × | ×    | × |
| ×  | ×          | ×              | ×   | ×  | × | ×  | ×  | ×  | × | ×    | × |
| ×  | ×          | ×              | ×   | ×  | × | ×  | ×  | ×  | × | ×    | × |
|    | ×          | ×              | ×   | ×  | × | ×  | ×  |    | × | ×    | × |
| ×  |            |                |     |    |   |    |    | ×  |   | ×    | × |
| ×  | ×          | ×              | ×   | ×  | × | ×  | ×  | ×  | × | ×    | × |

|     | _                                             | モード  |   |   |   |   |   |   |   |
|-----|-----------------------------------------------|------|---|---|---|---|---|---|---|
| ファ  | ンクション                                         |      | Р | Α | S | Μ | ¢ | - | - |
|     | 1                                             |      | 1 | 1 | 1 | 1 |   | 1 |   |
|     | オフ                                            |      |   |   |   |   |   |   |   |
| F   | モノクロ                                          |      | 0 | 0 | 0 | 0 | × | 0 | 0 |
| 日子真 | セピア                                           |      | 0 | 0 | 0 | 0 | × | 0 | 0 |
| 集   | ネガ                                            |      | 0 | 0 | 0 | 0 | × | 0 | 0 |
| 効果  | 赤                                             |      | 0 | 0 | 0 | 0 | × | 0 | 0 |
|     | 緑                                             |      | 0 | 0 | 0 | 0 | × | 0 | 0 |
|     | 青                                             |      | 0 | 0 | 0 | 0 | × | 0 | 0 |
| 日付  | オフ                                            |      | ۲ | 0 | 0 | 0 | × | 0 | 0 |
| スタ  | 日付スタンプ                                        | þ    | 0 | 0 | 0 | 0 | × | 0 | 0 |
| シプ  | 日付&時刻                                         |      | 0 | 0 | 0 | 0 |   | 0 | 0 |
| キど  | わ<br>权<br>试                                   | オフ   | ۲ | 0 | 0 | 0 | 0 | 0 | 0 |
| 于心  | 1し半王が残                                        | オン   | 0 | 0 | 0 | 0 | 0 | 0 | 0 |
| フェ  | イス                                            | オフ   | ۲ | 0 | 0 | 0 | 0 | 0 |   |
| トラ  | ッキング                                          | オン   | × | 0 | 0 | 0 | 0 | 0 | × |
| 7+  | K71/-/.                                       | オフ   | ۲ | 0 | 0 | 0 | 0 | 0 | 0 |
|     | Г <i>У                                   </i> | 1~10 | 0 | 0 | 0 | 0 | 0 | 0 | 0 |
| デジ  | タルブー /、                                       | オフ   | 0 | 0 | 0 | 0 |   | 0 | 0 |
|     | 71VA 4                                        | オン   | ۲ |   |   |   | × | 0 | 0 |

| 静 | 上画撮影 | 影              |     |    |   |     |    |    |   |      |      |
|---|------|----------------|-----|----|---|-----|----|----|---|------|------|
|   | 撮    | 影シー            | シモー | ・ド |   |     |    |    |   | 100- | 1007 |
| * | 6    | <mark>0</mark> | ٢   | A. |   | ar. | 71 | đ. | Z | -77  | ¥    |
| × | ニュー  | -              |     |    |   |     |    |    |   |      |      |
|   |      |                |     |    |   |     |    |    |   | ×    | ×    |
| × | ×    | 0              | 0   | ×  | × | ×   | 0  | 0  | × | ×    | ×    |
| × | ×    | 0              | 0   | ×  | × | ×   | 0  | 0  | × | ×    | ×    |
| × | ×    | ×              | 0   | ×  | × | ×   | 0  | 0  | × | ×    | ×    |
| × | ×    | 0              | 0   | ×  | × | ×   | 0  | 0  | × | ×    | ×    |
| × | ×    | ×              | 0   | ×  | × | ×   | 0  | 0  | × | ×    | ×    |
| × | ×    | ×              | 0   | ×  | × | ×   | 0  | 0  | × | ×    | ×    |
| 0 | 0    | 0              | 0   | 0  | 0 | 0   | 0  | 0  | 0 | ×    | ×    |
| 0 | 0    | 0              | 0   | 0  | 0 | 0   | 0  | 0  | 0 | ×    | ×    |
| 0 | 0    | 0              | 0   | 0  | 0 | 0   | 0  | 0  | 0 | ×    | ×    |
| 0 | 0    | 0              | 0   | 0  |   | 0   | 0  | 0  | 0 | ×    | ×    |
| 0 | 0    | 0              | 0   | 0  | × | 0   | 0  | 0  | 0 | ×    | ×    |
|   | 0    | ×              | 0   |    |   | 0   |    |    |   | ×    | ×    |
| × | 0    |                | 0   | ×  | × | 0   | ×  | ×  | × | ×    | ×    |
| 0 | 0    |                | 0   | 0  | 0 | 0   | 0  | 0  | 0 | ×    | ×    |
| 0 | 0    | ×              | 0   | 0  | 0 | 0   | 0  | 0  | 0 | ×    | ×    |
| 0 | 0    | 0              | 0   | 0  | 0 | 0   | 0  | 0  | 0 | ×    | ×    |
| 0 | 0    | 0              | 0   | 0  | 0 | 0   | 0  | 0  | 0 | ×    | ×    |

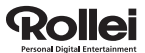

Rollei GmbH Salzdahlumer Straße 196 D-38126 Braunschweig Germany eMail sales@rollei.com.hk www.rollei-asia.com